Ministério da Saúde Fundação Oswaldo Cruz Escola Nacional de Saúde Pública Centro de Estudos da Saúde do Trabalhador e Ecologia Humana

# **EPI-AUDIO**

#### Manual de Construção e Análise de Base de Dados em Audiologia.

**Organizadoras:** 

Márcia Soalheiro de Almeida (Cesteh/ENSP/Fiocruz) Liliane Reis Teixeira(Cesteh/ENSP/Fiocruz)

Edição: Escola Nacional de Saúde Pública - ENSP

Rio de Janeiro/RJ - Brasil 2010 ©2010. Fundação Oswaldo Cruz É permitida a reprodução parcial ou total desta obra, desde que citada a fonte.

Tiragem: 1.000 exemplares

#### Elaboração, distribuição e informações:

Fundação Oswaldo Cruz Escola Nacional de Saúde Pública Centro de Estudos da Saúde do Trabalhador e Ecologia Humana Serviço de Audiologia Ocupacional – Sala 55 Rua Leopoldo Bulhões, 1480 – Manguinhos CEP: 21040-360 – Rio de Janeiro/RJ – Brasil Tel: (21) 2598-2965 E-mail: saude-auditiva@ensp.fiocruz.br

#### Organizadoras:

Márcia Soalheiro de Almeida (Cesteh/ENSP/Fiocruz) Liliane Reis Teixeira (Cesteh/ENSP/Fiocruz) Colaboradoras: Lucelaine Rocha (Cesteh/ENSP/Fiocruz) Diane Francis do Vale (Cesteh/ENSP/Fiocruz)

**Revisão Ortográfica**: Leide Marili Dannehl Martinez

**Imagem da Capa**: Marcos Gomes de Alencar

#### Apoio:

Fundação Carlos Chagas Filho de Amparo à Pesquisa do Estado do Rio de Janeiro – FAPERJ.

**Capa, Criação e Diagramação**: Quattri Design

**Pré Impressão, CTP e Impressão:** Ediouro Gráfica e Editora Ltda

| S676e | Soalheiro, Márcia de Almeida (Org.)<br>EPI-AUDIO: manual de construção e análise de base de<br>dados em audiologia / organizado por Márcia Soalheiro de<br>Almeida e Liliane Reis Teixeira – Rio de Janeiro, RJ : ENSP, 2010.<br>43 p. : il. color. |
|-------|----------------------------------------------------------------------------------------------------|
|       | ISBN: 978-85-88026-46-9                                                                                                    |
|       | 1. Audiologia. 2. Manuais. 3. Bases de Dados. 4. Software.<br>5. Saúde Pública . I. Teixeira, Liliane Reis. II. Título.                                                                                                    |
|       | CDD 22. ed 617.8                                                                                                    |
|       |                                                                                                    |

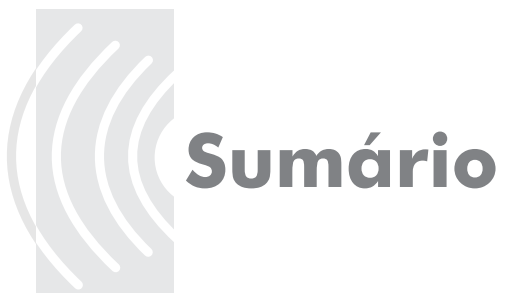

| 04 | Introdução                                                                                                    |
|----|----------------------------------------------------------------------------------------------------|
| 05 | Funcionalidades e Vantagens do Programa                                                                                                    |
| 06 | <b>Criar Visão (Makeview)</b><br>Passo 1: Criando um questionário<br>Passo 2: Especificando campos para entrada de dados                    |
| 09 | <b>Entrar Dados (Enter Data)</b><br>Passo 1: Inserir dados                                                                                  |
| 10 | Análise de Dados (Analysis)<br>Passo 1: Gerar comando de análise<br>Passo 2: Lendo um projeto<br>Passo 3: Obtendo uma listagem de registros |
|    | Passo 4: Ordenando os registros na listagem<br>Passo 5: Simulando um subconjunto dos registros<br>Passo 6: Frequências<br>Passo 7: Médias   |
|    | Passo o: Tabeias<br>Passo 9: Definindo uma nova variável e atribuindo valores<br>baseado na condição (IF)<br>Exame Audiométrico             |
| 27 | Considerações Finais                                                                                                    |

- Referências Bibliográficas 27
- Anexo I 29
- 39 Anexo II

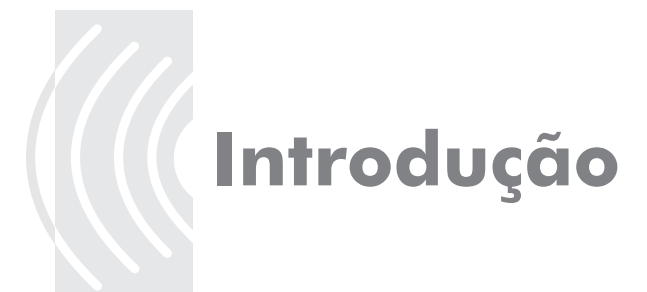

Os levantamentos epidemiológicos em saúde auditiva são de suma importância para o conhecimento das condições da audição da população. As diversas variáveis pesquisadas permitem que se possam utilizar também, os dados para buscar possíveis associações entre as condições auditivas encontradas com outras variáveis que caracterizam os efeitos não auditivos (extra-auditivos) e aspectos psicossociais relacionados à perda auditiva.

Neste manual, pretende-se apresentar um modelo metodológico para a investigação, processamento, leitura, comunicação de dados e informação na pesquisa em Saúde Auditiva, a partir da implantação da base de dados denominada EPI-AUDIO. Esse programa foi desenvolvido pelo Serviço de Audiologia do

Centro de Estudos da Saúde do Trabalhador e Ecologia Humana – CESTEH/ENSP/FIOCRUZ/RJ, com o objetivo de facilitar o processo de digitação e análise dos dados epidemiológicos da Saúde Auditiva dos trabalhadores atendidos.

A base de dados EPI-AUDIO foi elaborada a partir do software EPI-INFO for Windows® que é de domínio público, desenvolvido pelo CDC (Center for Diseases Control and Prevention) dos Estados Unidos (CDC, 2007). Por tratar-se de produto gratuito e ser adotado como padrão pela CDC, o EPI INFO® tem sido largamente disseminado em todo o mundo. Dados estatísticos do CDC de 2003 mostraram que mais de 1 milhão de usuários em 180 países obtiveram o programa. A versão MS-DOS® foi traduzida para 18 idiomas, incluindo o português.

O EPI INFO® é uma interface para a criação de bancos de dados, conjugado a ferramentas de análise, com o objetivo de oferecer ambiente para epidemiologistas e outros profissionais de saúde pública, e adaptar a entrada de dados às suas necessidades, coletar dados e analisá-los.

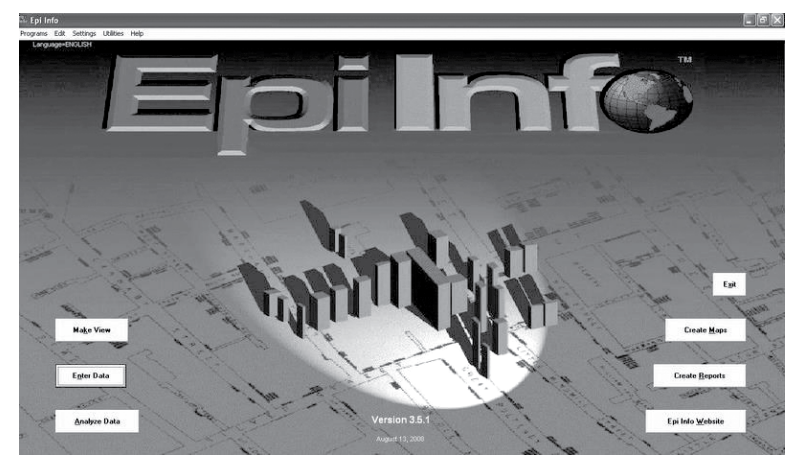

Para o desenvolvimento da base EPI-AUDIO foram utilizados os seguintes módulos:

- Criar Visão (MAKEVIEW) – para criar questionários, os quais automaticamente correspondem a novo banco de dados; - Entrar Dados (ENTER) – para entrada de dados a partir dos questionários criados anteriormente;

- Analisar Dados (ANALYSIS) – programa para produzir dados estatísticos, relatórios e gráficos.)))

## Funcionalidades e vantagens do programa

- 1° Construir uma base de dados simples ou relacional, ou ainda ler uma base de dados do Access® ou Excel®. Também é possível exportar dados para o Microsoft Excel®.
- 2° Calcular a dimensão de uma amostra aleatoriamente.
- 3º Caracterizar os dados de forma descritiva, ou seja, porcentagens e intervalos de confiança, Médias e Desvios-padrão, Medianas e Quartis.
- 4º Efetuar vários testes de homogeneidade tanto de uma forma paramétrica (t de Student, ANOVA) como não paramétrica (U de Mann-Whitney, Kruskal-Wallis, Qui- quadrado).
- **5°** Finalmente, para os mais experientes, é possível fazer regressão linear simples e múltipla, regressão logística e análise de sobrevivência.
- **6°** Possibilita efetuar o cálculo de risco relativo, odds ratio, funções gráficas e obter estatísticas epidemiológicas, tabelas e gráficos, tais como: READ, FREQ, LIST, TABLES e GRAPH.

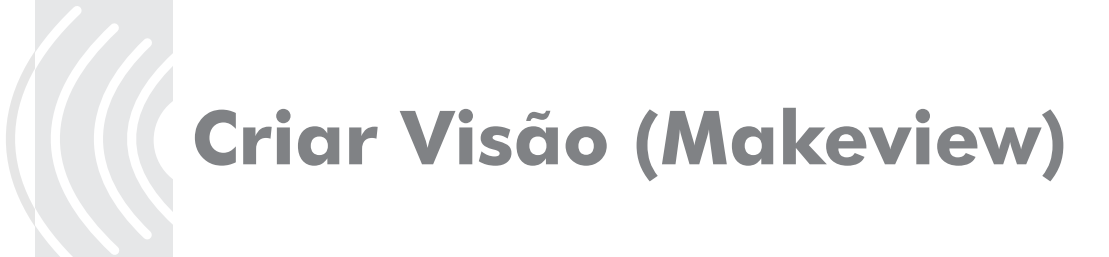

#### Passo 1: Criando um questionário

Clicar duas vezes sobre o ícone do programa <u>Epi Info</u>.

Clicar uma vez sobre o ícone do "Make View"

Selecione: "File", em seguida, "New".

| Make 💶 🗆 🗙  | Make/Edit View          |                             |
|-------------|-------------------------|-----------------------------|
|             | File Edit View Insert   | Format Tools Help           |
|             | New                     |                             |
|             | Open                    | Choose New or Open to begin |
|             | Save Ctrl+S             |                             |
|             | Copy view<br>Enter Data |                             |
|             | Exit                    |                             |
| Add Page    |                         | ]                           |
| Insert Page |                         |                             |
| Dejete Page |                         |                             |
|             |                         |                             |

A caixa de diálogo "Create or Open PROJECT" irá aparecer.

No campo, "Nome do arquivo", dê um nome para o projeto. Ex: EPI-AUDIO Aparecerá a seguinte caixa para o nome do projeto:

| Create or Ope                                                             | n PROJECT                                                                                              |                        |   |       |   | ?×       |
|---------------------------------------------------------------------------|----------------------------------------------------------------------------------------------------|------------------------|---|-------|---|----------|
| Examinar:                                                                 | 🗁 Epi_Info                                                                                             |                        | • | - 🖻 💣 |   |          |
| Documentos<br>recentes<br>Desktop<br>Meus<br>documentos<br>Meu computador | English<br>EpidoDBC<br>Portug<br>TransEXE<br>C.mdb<br>PCC.mdb<br>PLTINV5.mdb<br>PRodo.mdb<br>PRodo.mdb |                        |   |       |   |          |
| Meus locais de rede                                                       | Nome do arquivo:                                                                                       | EPI-AUDIO              |   |       | • | Abrir    |
|                                                                           | Arquivos do tipo:                                                                                      | Database Files (*.MDB) |   |       | • | Cancelar |

Para "Name the View", entre com o nome da ficha e clique OK. Ex: AUDIOLOGIA.

| Name the View                                                                               |                |
|---------------------------------------------------------------------------------------------|----------------|
| AUDIOLOGIA                                                                                  | OK             |
| Use only letters and numbers.<br>Do not start View name with a<br>number and do not use any | Cancel         |
| spaces.                                                                                     | Change Project |

(((( 6

#### Passo 2: Especificando campos para entrada de dados

Para o banco de dados acima, foram criados campos que armazenarão os dados de identificação, endereço residencial, contatos, exposição ocupacional ao ruído, exposição ocupacional a sustância química, temperatura, exposição não ocupacional, identificação auditiva, avaliação psicossocial, histórico audiológico, avaliação otoneurológica, eventos não auditivos, doenças infantis, outras doenças, elementos tóxicos e exame audiológico.

Para adicionar o primeiro campo de entrada de dados na ficha, coloque o cursor perto do canto superior esquerdo da página em branco, e clique o botão direito do mouse e a caixa "Field definition" será aberta. Também é possível utilizar o menu e clicar em "Field".

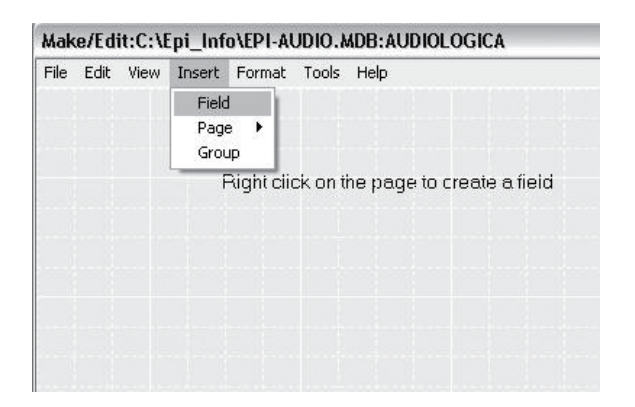

Em "Question or Prompt", dê um nome para a variável. Para criação da variável NOME, pode ser NOME ou A3 como foi usado no nosso banco, A significa AUDIOLOGIA e 3 é a ordem numerada de cada variável criada. Em "Field or Variable", clique na seta e selecione uma opção para definir o tipo e tamanho da variável.

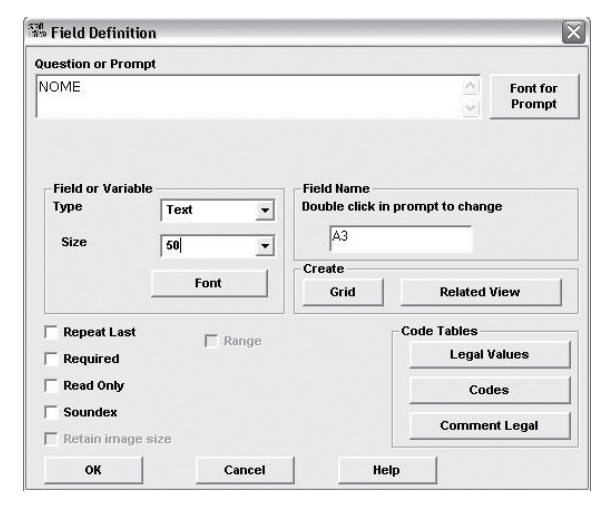

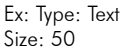

Para a variável IDADE (A4) numérica, no "Field or Variable" clique na seta e selecione o "Type" e "Pattern" para defini-la. A variável deve conter pelo menos 2 caracteres e a forma de especificar número é pelo símbolo ##.

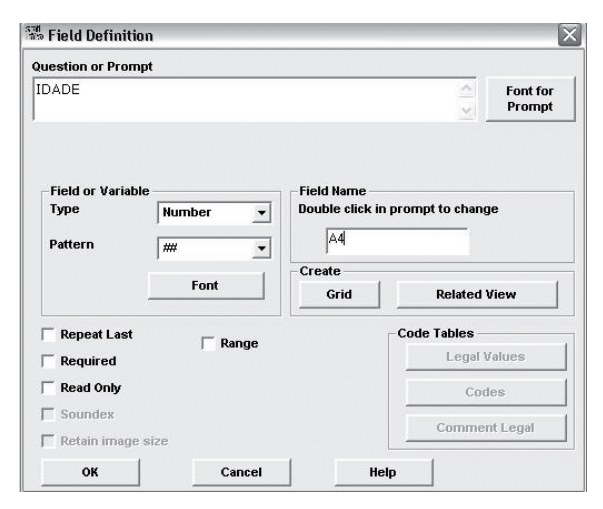

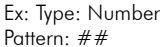

Para a variável DATA DE NASCIMENTO (A6), clique na seta e selecione uma opção para definir o tipo de variável. Variáveis do tipo data, no formato brasileiro (como o europeu) contêm dois caracteres para dia (dd), dois para mês (mm) e quatro para ano (yyyy), resultando em dd/mm/yyyy.

| ATA DE NASCIMEN                                 | ito              |                            | Font fo<br>Promp    |
|-------------------------------------------------|------------------|----------------------------|---------------------|
| Field or Variable<br>Type<br>Pattern            | Date  DD-MM-YYYY | Field Name<br>Double click | in prompt to change |
|                                                 | Font             | Create<br>Grid             | Related View        |
| Repeat Last<br>Required<br>Read Only<br>Soundex | ∏ Range          |                            | Code Tables         |

Ex: Date: DD-MM-YYYY

Para criar a variável ESTADO CIVIL (A7), clique na seta e selecione uma opção para definir o tipo de variável.

| Question or Prompt               |         |                                                       |                 |                  |
|----------------------------------|---------|-------------------------------------------------------|-----------------|------------------|
| ESTADO CIVIL                     |         |                                                       | ~~              | Font fo<br>Promp |
| Field or Variable<br>Type        | Text 💌  | Field Name<br>Double click in<br>A7<br>Create<br>Grid | prompt to chang | e<br>/iew        |
| I Repeat Last                    | ☐ Range |                                                       | Code Tables     | alues            |
| Read Only                        |         |                                                       | Cod             | es               |
| ☐ Soundex<br>☐ Retain image size |         |                                                       | Commer          | nt Legal         |
|                                  |         |                                                       |                 |                  |

Ex: Type: Text

Para diminuir os erros de digitação, é possível estabelecer critérios para a entrada de dados. No caso da variável ESTADO CIVIL, é possível definir "Legal Values" para a variável, clicando no campo "Create New" e incluir os valores desejados. Ex: SOLTEIRO, CASADO, VIÚVO, DIVORCIADO, OUTROS e EM BRANCO. Clique, em seguida, em OK.

| al values for: A7 | 🔽 Do not sort      |
|-------------------|--------------------|
| A7                | ок                 |
| SOLTEIRO          |                    |
| CASADO            | Create New         |
| VIÚVO             | CIERCE IICH        |
| DIVORCIADO        |                    |
| OUTROS            | Use Existing Table |
| EM BRANCO         |                    |
| *                 | Cancel             |
|                   | Help               |
|                   | Delete             |

Não esquecer de clicar em OK após a definição de cada variável.

Em anexo (Anexo I) estão todas as variáveis necessárias para a construção do banco de dados do ambulatório de audiologia do CES-TEH. É possível acrescentar diversas páginas ao banco de dados. O banco de dados utilizado como exemplo possui 10 páginas.

Depois de todos os campos definidos na entrada de dados da ficha, clicar no menu "File" e "Exit".

| File | Edit   | View | Insert | Format | Tools | Help |
|------|--------|------|--------|--------|-------|------|
| N    | ew     |      |        |        |       |      |
| С    | pen    |      |        |        |       |      |
| S    | ave    |      |        |        |       |      |
| C    | opy Vi | ew   |        |        |       |      |
| E    | nter D | ata  |        |        |       |      |
| E    | ×it    |      |        |        |       |      |

Uma tela com o nome "Create New Data Table" irá surgir, e você pode escolher um nome para a tabela de dados.

| A data table has n<br>Should the | ot been crea<br>data table b | ated for this view<br>e created? |
|----------------------------------|------------------------------|----------------------------------|
| Data Table Name                  | AL                           | JDIOLOGIA                        |
| Start unique IDs at              | 1                            |                                  |
| Yes                              | No                           | Cancel                           |

Para digitar os dados, clique em OK e a tela para entrada de dados irá abrir (Enter Data).

| DATA             | AND            | _              |            |           |             | A     | OANNE SE | 2     |
|------------------|----------------|----------------|------------|-----------|-------------|-------|----------|-------|
| e 💼 👘            | NOME           |                |            |           |             | IDADE |          |       |
| SEXO             | 2              | DATA DE NASCIM | evro       |           | ESCOLAPIDAD |       | <u>×</u> |       |
| ESTADO CIVEL     | _              | . NATURA       | ALIDADE [  |           |             |       |          |       |
| ituação no merca | DO DE TRABALHO |                | 2          | REPOUSO A | CÚSTICO     | _     |          | HORAS |
| PRONTUÁRSO       | _              |                |            |           |             |       |          |       |
|                  |                | ENE            | DEREÇO RES | IDÊNCIAL  |             |       |          |       |
| LOGRADOURO       | -              |                |            | - 10      | AJERO:      |       |          |       |

Entrar Dados (Enter Data)

the first designs.

#### Passo 1: Abrir arquivo

No menu principal, clicar em "File", em seguida, "Open".

|                        | Open                          | Ctrl+O    |
|------------------------|-------------------------------|-----------|
|                        | Close                         | Ctrl+W    |
|                        | Edit View                     |           |
|                        | Save                          | Ctrl+S    |
|                        | Compact Database              |           |
|                        | Print                         | Ctrl+P    |
|                        | Exit                          |           |
|                        | C:\Epi_Info\EPI-AUDIO.MDB::AU | DIOLOGICA |
|                        |                               |           |
| Save data              |                               |           |
| Mark record as deleted |                               |           |
| Find                   |                               |           |
| -                      |                               |           |
|                        |                               |           |
|                        |                               |           |
|                        |                               |           |

Em seguida uma janela será aberta para buscar o banco de dados. EX: EPI-AUDIO. Clicar em Abrir.

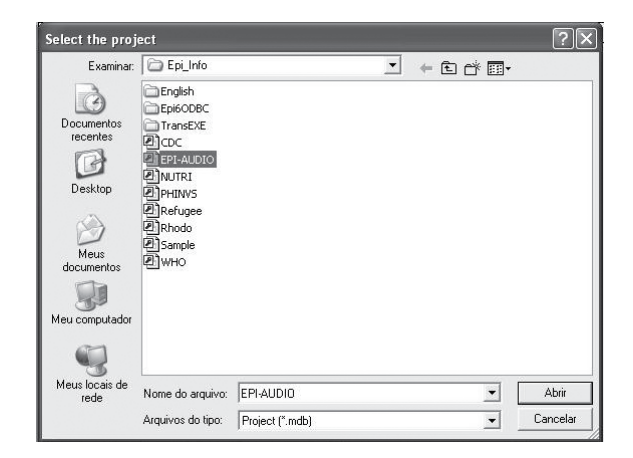

Uma nova janela será aberta, selecione a tabela desejada (Select a table). Ex: AUDIOLOGIA. No final da seção de trabalho, os dados precisam ser salvos no menu "Save data".

#### Clicar em OK.

|                                         | Select a table                                        |                 |
|-----------------------------------------|-------------------------------------------------------|-----------------|
|                                         | Tables:<br>AUDIOLOGICA                                | ок.             |
| Save data<br>Mark record as deleted     |                                                       | Cancel          |
| End                                     |                                                       |                 |
|                                         |                                                       | Change Project  |
| New                                     |                                                       | Change Project  |
| New                                     |                                                       | Lhange Project  |
| New<br>Collars Hep                      | ANAMNESE AUDIOLOGICA OCUPACIONAL                      | Change Project  |
| New Come 140                            | ANAMNESE AUDIOLÓGICA OCUPACIONAL<br>IDENTIFICAÇÃO     | Lihange Project |
| New                                     | ANAMNESE AUDIOLÓGICA OCUPACIONAL<br>IDENTIFICAÇÃO     | Lhange Project  |
| New                                     | ANAMNESE AUDIOLÓGICA OCUPACIONAL<br>IDENTIFICAÇÃO ANA | Lihangé Hoped   |
| New                                     |                                                       | Lhange Hoped    |
| New                                     |                                                       | Lhange Hoped    |
| New           * Gener Heb           fit |                                                       | Lhange Hoped    |

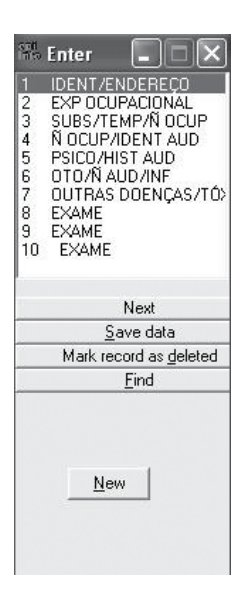

## Análise de Dados (Analysis)

#### Passo 1: Gerar comando de análise

Ao clicar em um comando, uma caixa de diálogo é exibida de forma que o usuário pode executar o comando. Note que todos os comandos são exibidos em forma de árvore no lado esquerdo da tela, chamada "Analysis Commands". Automaticamente no editor de programas (Program editor) a expressão do comando pode ser visualizada na parte inferior da tela.

| Analysis     | 7                     |   |
|--------------|-----------------------|---|
|              | E <u>x</u> it         | 1 |
| Analysis     | Commands              | ~ |
| 🗁 Data       |                       |   |
| B            | ead (Import)          |   |
| В            | elate                 |   |
| <u>ц</u>     | /rite (Export)        |   |
| м            | erge                  |   |
| D            | elete File/Table      |   |
| D            | elete Records         |   |
| . 0          | ndelete Records       |   |
| 🗁 Varia      | bles                  |   |
| D            | efine                 |   |
| D            | efine Group           |   |
| U            | ndefine               |   |
| A            | ssign                 |   |
| R            | ecode                 |   |
| D            | isplay                |   |
| 🗁 Seleo      | st/lf                 |   |
| S            | elect                 |   |
| C            | ancel Select          |   |
| It           |                       |   |
| S            | ort                   |   |
| C            | ancel Sort            |   |
| 🕒 Stati      | stics                 |   |
| 1            | ist .                 |   |
| E E          | requencies            |   |
|              | adies                 |   |
|              | atch                  |   |
| M            | eans                  |   |
| 5            | unmarize<br>rank      |   |
|              | apii<br>apii          |   |
| m<br>evb& 🕾] | up<br>nead Statistics |   |
| AU40 کے      |                       |   |

#### Passo 2: Lendo um projeto existente

O primeiro comando a ser usado na análise é o "Read" (Importar).

Clique em "Read" (Import) e em seguida, clique sobre o ícone "Data Source" na parte inferior da caixa de diálogo. Encontre o projeto EPI-AUDIO e abra-o. Então, a partir da lista de "Views", escolha viewAUDIOLOGIA e clique em OK.

| READ                     |           | ×              |
|--------------------------|-----------|----------------|
| Current Project          |           |                |
| C:\Epi_Info\Sample.mdb   |           |                |
| ,<br>Data Formats        |           |                |
| Epi 2000                 |           | -              |
| Data Source              |           |                |
| C:\Epi_Info\EPI-AUDIO.MD | в         |                |
| Show                     |           |                |
| Views                    | C All     |                |
| Views                    |           |                |
| TMPLNK_10                |           | ~              |
| TMPLNK_2                 |           |                |
| TMPLNK_5                 |           |                |
| IMPLNK_6                 |           |                |
| TMPLNK_7                 |           |                |
| TMPLNK_8                 |           |                |
| viewAUDIOLOGICA          |           | v .            |
| 1                        |           |                |
| Change <u>P</u> roject   | Save Only | <u></u>        |
| Clear                    | Help      | <u>C</u> ancel |

#### Passo 3: Obtendo uma listagem dos registros

Click no comando "List" para criar uma listagem de registros. Há três maneiras de exibir uma lista de registros no Epi-Audio: no modo "Web" (HTML), que é o padrão, como uma planilha "Grid" (apenas para visualização dos dados) e como "Allow Updates", que também é uma planilha, mas o banco de dados pode ser modificado.

O asterisco (\*) representa todas as variáveis disponíveis no banco de dados. Para listar apenas algumas variáveis, substitua o asterisco pelo nome da variável(is) a ser(em) listada(s). Observe que você pode também exibir todas as variáveis com exceção das variáveis selecionadas em "All (\*) Except".

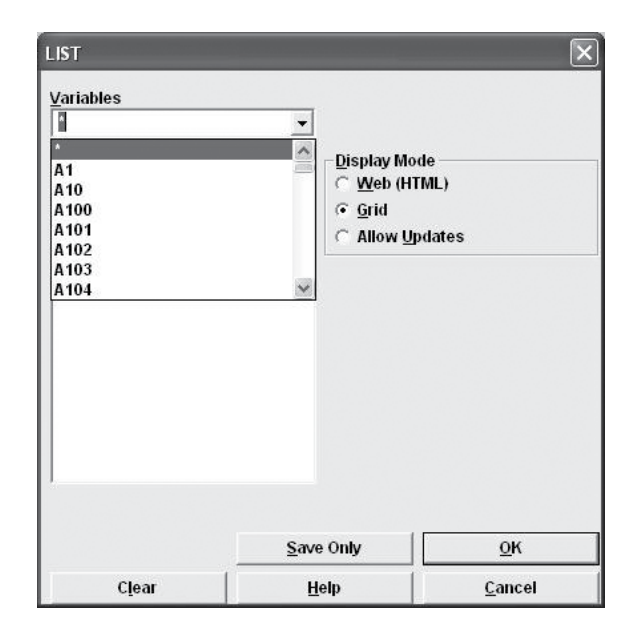

#### Passo 4: Ordenando os registros na listagem

Para melhorar a legibilidade de sua listagem, você pode querer ordenar os registros. O comando "Sort" irá ordenar os registros em ordem numérica ou alfabética de uma ou mais variáveis.

O sinal (++) representa a ordem ascendente, ao passo que (--) designa a ordem descendente.

| Available <u>V</u> ariables | Sor <u>t</u> Orde    | ř           |
|-----------------------------|----------------------|-------------|
| A1                          | Asc <u>e</u> nc      | ling (++)   |
| A10                         | C Descer             | nding ()    |
| A100                        | C Remov              | e from Sort |
| A102                        |                      |             |
| A103                        | So <u>r</u> t Variab | les         |
| A104                        |                      |             |
| A105                        |                      |             |
| A106                        |                      |             |
| A107                        |                      |             |
| A108                        |                      |             |
| A109                        |                      |             |
| A11                         |                      |             |
| ATTU<br>A111                |                      |             |
| A112                        |                      |             |
| A115                        | ~                    |             |
|                             |                      |             |
|                             | <u>S</u> ave Only    | <u>о</u> к  |
|                             | 11.00                | 201         |

#### Passo 5: Selecionando um subconjunto dos registros

Por exemplo, para analisar somente os casados no banco de dados, um subconjunto do arquivo original deve ser selecionado.

Clique no comando "Select" e digite a expressão A7 (Estado Civil) = "CASADO". SELECT <u>Select Criteria</u> A7="CASADO' Available <u>V</u>ariables + - \* 1 = < > & " ( ) • AND OR "Yes" "No" "Missing" Eunctions Save Only OK Cancel Clear Help

Clique então sobre o botão OK.

#### Passo 6: Frequências

Na árvore de comandos, clique sobre o comando "Frequencies" e selecione A5 (Sexo) na caixa de combinação rotulada "Frequency of". Clique em OK e observe a porcentagem de acordo com o sexo (FEMININO e MASCULI-NO) no seu conjunto de dados.

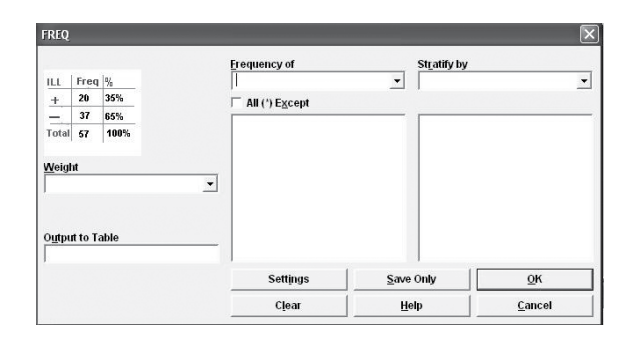

#### Passo 7: Médias

Para variáveis numéricas, você pode utilizar o comando "Means". Selecione A4 (Idade) na caixa rotulada "Means of ", e clique sobre o botão OK.

|              | Cross                   | tabula                      | ite by <u>V</u> alu | ie of | Stratify by               |                                       |
|--------------|-------------------------|-----------------------------|---------------------|-------|---------------------------|---------------------------------------|
| Means of<br> | • K<br>HEIG<br>62<br>62 | /<br>HT +<br>.0 20<br>.5 37 | NU<br>40<br>59      |       | Optiona<br>Colum <u>n</u> | l Page Settings<br>s per Page<br>Wrap |
|              |                         | Sett <u>i</u> r             | ngs                 | Save  | Only                      | <u>o</u> k                            |
|              |                         | Clea                        | ar                  | н     | elp                       | Cancel                                |

#### **Passo 8: Tabelas**

Duas variáveis podem ser comparadas usando o comando "Tables". Selecione A18 (Trabalha em ambiente ruidoso) como "Exposure Variable" (Variável independente) e A5 (Sexo) como "Outcome Variable" (Variável dependente). Clique em OK após as seleções.

|                                                      | Outcome       | e Variab        | le  |              | Stratify by                                 |                                         |
|------------------------------------------------------|---------------|-----------------|-----|--------------|---------------------------------------------|-----------------------------------------|
|                                                      | A5            |                 |     | •            | 1                                           |                                         |
| E <u>x</u> posure Variable<br>A 18<br><u>W</u> eight | - K<br>HEIGHT | ^<br>IU<br> + = | T   |              | ☐ Matched                                   | Anal <u>v</u> sis                       |
|                                                      | ▲ 62.0        | 20 40           |     |              |                                             |                                         |
| Output to Table                                      | 62.5          | 37 93           | » _ |              | Optiona<br>Colum <u>r</u><br>Colum <u>r</u> | il Page Settings<br>is per Page<br>Wrap |
|                                                      | S             | iettings        |     | <u>S</u> ave | Only                                        | <u>о</u> к                              |
|                                                      |               | Clear           | 1   | He           | de de                                       | Cancel                                  |

### Passo 9: Definindo uma nova variável e atribuindo valores baseado na condição (IF)

#### **Exame Audiométrico**

#### Definição do Tipo

#### Primeira Etapa

Através do comando "Define" e "If" foram adotadas novas variáveis para identificar o GAP (intervalo aéreo-ósseo) na frequência 500 kHz. O mesmo raciocínio pode ser utilizado para as frequências de 1 kHz; 2 kHz; 3 kHz e 4 kHz para orelha direta e orelha esquerda.

Para definir uma nova variável, clique sobre o comando "Define". Digite GAP500D (intervalo aéreo-ósseo na frequência 500 kHz em orelha direita) no nome da variável. Clique então sobre o botão OK.

| DEFINE                |                  |             |
|-----------------------|------------------|-------------|
| Variable <u>N</u> ame |                  |             |
| GAP500D               |                  |             |
| Scope                 |                  |             |
| Standard              | i <u>G</u> lobal | C Permanent |
| Optional Settings     |                  |             |
| Variable <u>Type</u>  |                  |             |
|                       | <b>_</b>         |             |
| Prompt                | 42 - 18          |             |
|                       |                  |             |
| <u>&lt;</u>           |                  | >           |
|                       |                  | 1           |
|                       | Save Only        | <u>0</u> ĸ  |
| Clear                 | Help             | Cancel      |

DEFINE GAP500D

((( 14

As novas variáveis criadas no comando "Define" são usadas para guardar os resultados dos cálculos ou de declarações condicionais. Em "Scope" a opção "Standard" mantém a variável somente durante a execução do programa Epi Info. A opção "Permanent" é utilizada para salvar a nova variável definitivamente no banco de dados, e a opção "Global" mantém a variável na memória do programa, apenas enquanto estiver usando o mesmo Projeto.

OBS: Recomendamos que ao definir novas variáveis seja escolhida a opção "Permanent".

- a. Para atribuir valores à variável GAP500D são utilizadas as variáveis A500vad (Audiometria na frequência de 500 kHz na via área na orelha direita) e A500vod (Audiometria na frequência de 500 kHz na via óssea na orelha direita). Clique sobre o comando "If" na caixa de combinação. Em "available variables" escolha a variável A500vad. Clique no sinal de menos "-" na barra de códigos na caixa de diálogo e adicione à variável A500vod e digite <=10 dB na barra de código.</li>
- b. Em seguida, clique sobre o comando "Then" e uma nova caixa de combinações será aberta. Escolha a opção "Assign". Clique em "Assign variable" e escolha a variável recém criada e, no campo "=expression" digite 1 (que corresponde ao grupo <=10 dB). Depois clicar em OK e a linha do comando "If" será como o exemplo abaixo:

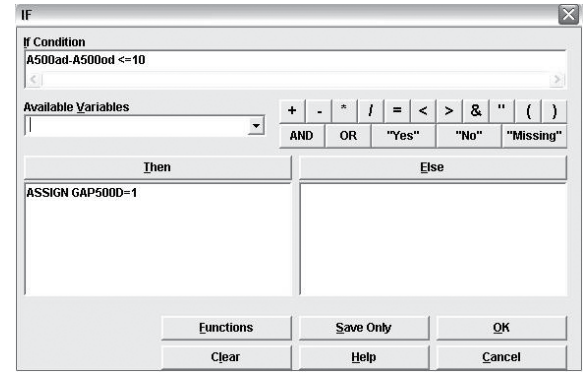

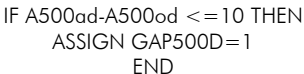

c. Para criar o grupo >10 dB siga as etapas a e b, porém digite 2 (que corresponde ao grupo >10 dB) na barra de código. Depois clicar em OK e a linha do comando "If" será a seguinte:

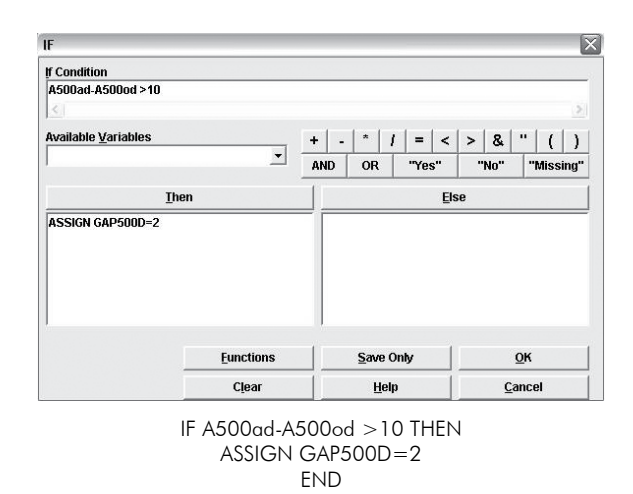

Após os comandos que você criou da etapa a até a etapa c, selecionar "Frequencies" na árvore de comandos. Escolha a nova variável GAP500D (intervalo aéreo-ósseo na frequência 500 kHz) para visualização da nova variável.

#### Segunda Etapa

Através do comando "OR" e "AND" foram adotadas novas variáveis para identificar os grupos CGAPDI (com intervalo aéreo-ósseo em orelha direita), SGAPDI (sem intervalo aéreo-ósseo em orelha direita), CGAPES (com intervalo aéreo-ósseo em orelha esquerda) e SGAPES (sem intervalo aéreo-ósseo em orelha esquerda).

Para definir uma nova variável, clique sobre o comando "Define". Digite CGAPDI, como o nome da nova variável. Clique então sobre o botão OK.

| DEF INE                                     |                   |             |
|---------------------------------------------|-------------------|-------------|
| Variable <u>N</u> ame                       |                   |             |
| CGAPDI                                      |                   |             |
| Scope<br>• Stan <u>d</u> ard                | ⊂ <u>G</u> lobal  | ○ Permanent |
| -Optional Settings<br>Variable <u>T</u> ype |                   |             |
|                                             | •                 |             |
| Prompt                                      |                   |             |
| <                                           |                   |             |
|                                             | <u>S</u> ave Only | <u>о</u> к  |
| Clear                                       | Help              | Cancel      |

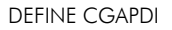

a. Para atribuir valores à variável CGA-PDI, clique sobre o comando "If". Em "If Condition" digite: GAP500D=2 OR GAP1D=2 OR GAP2D=2 OR GAP3D=2 OR GAP4D=2. Em seguida, clique sobre o comando "Then" e uma nova caixa de combinações será aberta. Escolha a opção "Assign". Clique em "Assign variable" e escolha a variável recém criada e, no campo "=expression" digite 2 (que corresponde ao grupo >10 dB para todas as

frequências em orelha direita). Depois clicar em OK e a linha do comando "If" será como o exemplo abaixo:

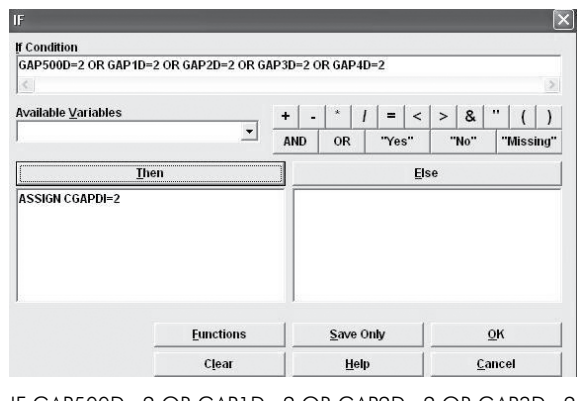

IF GAP500D=2 OR GAP1D=2 OR GAP2D=2 OR GAP3D=2 OR GAP4D=2 THEN ASSIGN CGAPDI=2 END

Para definir a variável SGAPDI, clique sobre o comando "Define". Digite SGAPDI, como o nome da nova variável. Clique então sobre o botão OK.

| EFINE                                      |                   |                     |
|--------------------------------------------|-------------------|---------------------|
| Variable <u>N</u> ame                      |                   |                     |
| EFINE SGAPDI                               |                   |                     |
| Scope<br>🖲 Stan <u>d</u> ard               | ⊂ <u>G</u> lobal  | ⊂ <u>P</u> ermanent |
| Optional Settings<br>/ariable <u>T</u> ype |                   |                     |
| Prompt                                     | <b>_</b>          |                     |
| <u>¢  </u>                                 |                   |                     |
|                                            | <u>S</u> ave Only | <u>o</u> k          |
| Cloar                                      | Holn              | Cancel              |

DEFINE SGAPDI

 Para atribuir valores à variável SGAPDI, clique sobre o comando "If". Em "If Condition" digite: GAP500D=1 AND GAP1D=1 AND GAP2D=1 AND GAP3D=1 AND GAP4D=1. Em seguida, clique sobre o comando "Then" e uma nova caixa de combinações será aberta. Escolha a opção "Assign". Clique em "Assign variable" e escolha a variável recém criada e, no campo "=expression" digite 1 (que corresponde ao grupo <=10 dB para todas as frequências em orelha direita). Depois clicar em OK e a linha do comando "If" será como o exemplo abaixo:

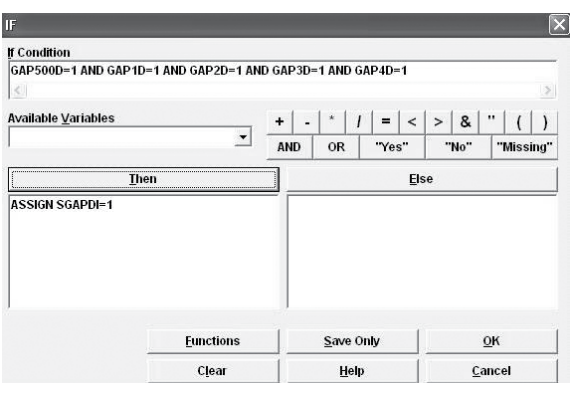

IF GAP500D=1 AND GAP1D=1 AND GAP2D=1 AND GAP3D=1 AND GAP4D=1 THEN ASSIGN SGAPDI=1 END

Para serem criadas as variáveis relativas a orelha esquerda (CGAPES e SGAPES) siga as etapas de a e b.

#### Terceira Etapa

Através do comando "Define" foram adotadas novas variáveis para identificar os grupos GAP (ausência de intervalo aéreo-ósseo em ambas as orelhas e presença de intervalo aéreo-ósseo em orelha direita e em orelha esquerda).

Para definir uma nova variável, clique sobre o comando "Define". Digite GAP, como o nome da nova variável. Clique então sobre o botão OK.

| DEFINE                                       |                  |             |
|----------------------------------------------|------------------|-------------|
| Variable <u>N</u> ame                        |                  |             |
| GAP                                          |                  |             |
| Scope                                        |                  |             |
| Standard                                     | C <u>G</u> lobal | © Permanent |
| - Optional Settings<br>Variable <u>Ty</u> pe |                  |             |
| Prompt                                       |                  |             |
| <u>×</u>                                     |                  | 2           |
|                                              | Save Only        | <u>o</u> ĸ  |
| Clear                                        | Help             | Cancel      |

DEFINE GAP

a. Para atribuir valores à variável GAP, clique sobre o comando "If". Em "If Condition" digite: SGAPES=1 AND SGAPD=1. Em seguida, clique sobre o comando "Then" e uma nova caixa de combinações será aberta. Escolha a opção "Assign". Clique em "Assign variable" e escolha a variável recém criada e, no campo "=expression" digite 1 (sem intervalo aéreo-ósseo em ambas as orelhas). Depois clicar em OK e a linha do comando "If" será como o exemplo abaixo:

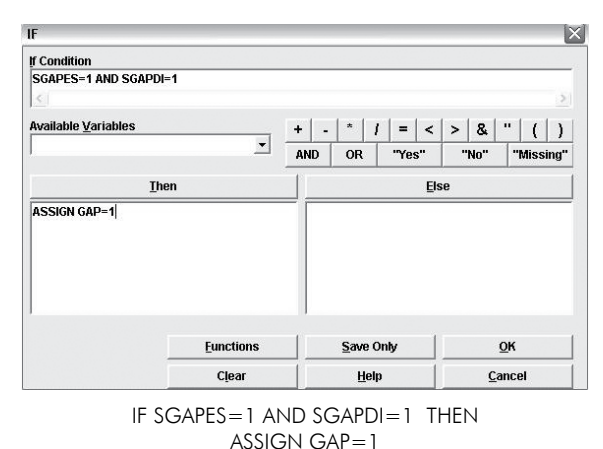

b. Para atribuir os valores à variável GAP correspondentes ao grupo com intervalo aéreo-ósseo em ambas as orelhas, clique sobre o comando "Then" e uma nova caixa de combinações será aberta. Escolha a opção "Assign" e digite CGAPES=2 AND CGAPDI=2 na barra de código. No campo "=expression" digite 2. Depois clicar em OK e a linha do comando "If" será como o exemplo abaixo:

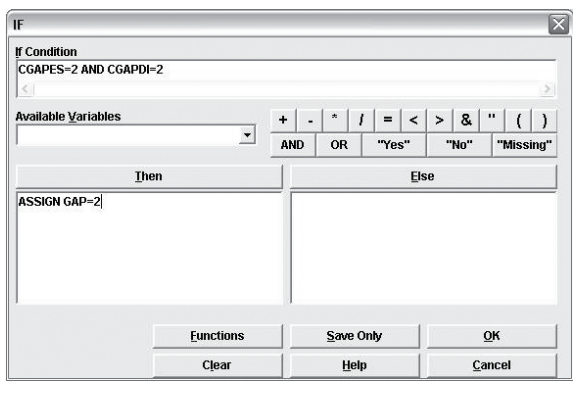

IF CGAPES=2 AND CGAPDI=2 THEN ASSIGN GAP=2 END

c. Para atribuir os valores à variável GAP correspondentes ao grupo com intervalo aéreo-ósseo em orelha direita, clique sobre o comando "Then" e uma nova caixa de combinações será aberta. Escolha a opção "Assign" e digite SGAPES=1 AND CGAPDI=2 na barra de código. No campo "=expression" digite 3. Depois clicar em OK e a linha do comando "If" será como o exemplo abaixo: c.Para atribuir os valores à variável GAP correspondentes ao grupo com intervalo aéreo-ósseo em ore-Iha direita, clique sobre o comando "Then" e uma nova caixa de combinações será aberta. Escolha a opção "Assign" e digite SGAPES=1 AND CGAPDI=2 ng barra de código. No campo "=expression" digite 3. Depois clicar em OK e a linha do comando "If" será como o exemplo abaixo:

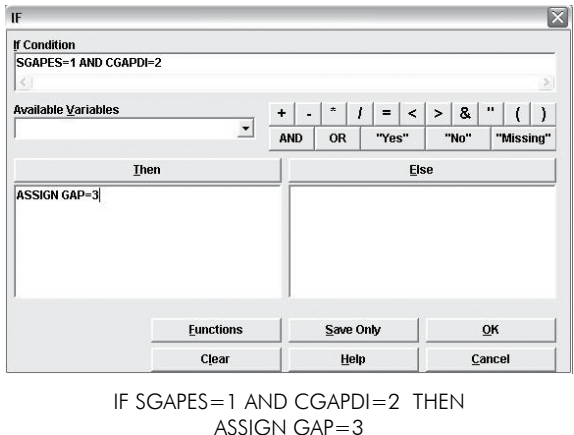

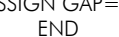

d. Para atribuir os valores à variável GAP correspondentes ao grupo com intervalo aéreo-ósseo em orelha esquerda, clique sobre o comando "Then" e uma nova caixa de combinações será aberta. Escolha a opção "Assign" e digite CGAPES=2 AND SGAPD1=1 na barra de código. No campo "=expression" digite 4. Depois clicar em OK e a linha do comando "If" será como o exemplo abaixo:

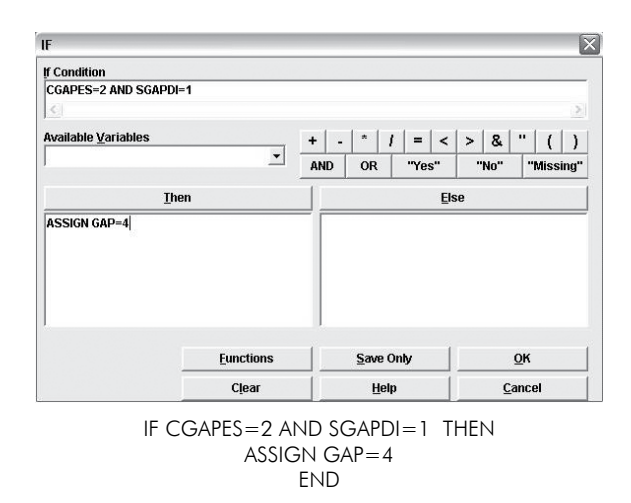

Após os comandos que você criou da etapa a até a etapa d, selecione "Frequencies" na árvore de comandos. Escolha a nova variável GAP (ausência e presença de intervalo aéreoósseo em orelha direita, orelha esquerda e em ambas as orelhas) para visualização.

#### Quarta Etapa

Através do comando "Define" foram adotadas novas variáveis para identificar os grupos GAP2 (ausência e presença de intervalo aéreo-ósseo).

Para definir uma nova variável, clique sobre o comando "Define". Digite GAP2, como o nome da nova variável. Clique então sobre o botão OK.

| DEFINE                                     |                  |             |
|--------------------------------------------|------------------|-------------|
| Variable <u>N</u> ame                      |                  |             |
| GAP2                                       |                  |             |
| Scope<br>Stan <u>d</u> ard                 | ⊂ <u>G</u> lobal | ○ Permanent |
| Optional Settings<br>Variable <u>Ty</u> pe |                  |             |
|                                            | -                |             |
| Prompt                                     |                  |             |
| <u>&lt;</u>                                |                  | 3           |
|                                            | Save Only        | <u>O</u> K  |
| Clear                                      | Help             | Cancel      |

DEFINE GAP2

a. Para atribuir valores à variável GAP2, correspondentes ao grupo com ausência de intervalo aéreo-ósseo, clique sobre o comando "If". Em "If Condition" digite: GAP=1. Em seguida, clique sobre o comando "Then" e uma nova caixa de combinações será aberta. Escolha a opção "Assign". Clique em "Assign variable" e escolha a variável recém criada e, no campo

"=expression" digite 1 (grupo com ausência de intervalo aéreo-ósseo). Depois clicar em OK e a linha do comando "If" será como o exemplo abaixo:

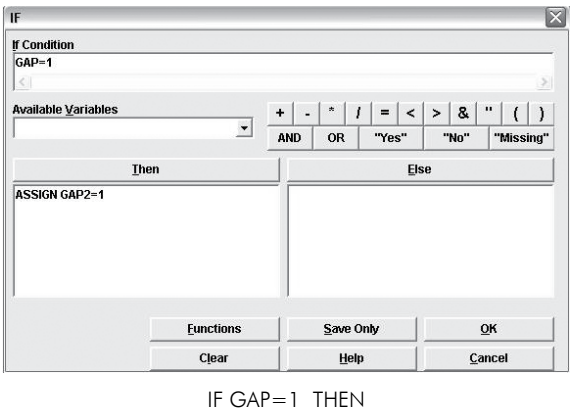

ASSIGN GAP2=1 END

b. Para atribuir os valores à variável GAP2 correspondentes ao grupo com presença de intervalo aéreo-ósseo, clique sobre o comando "Then" e uma nova caixa de combinações será aberta. Escolha a opção "Assign" e digite GAP=2 OR GAP=3 OR GAP=4 na barra de código (grupo com presença de intervalo aéreo-ósseo). No campo "=expression" digite 2. Depois clicar em OK e a linha do comando "If" será como o exemplo abaixo:

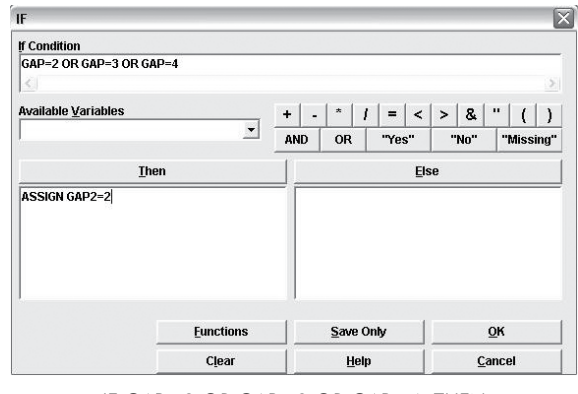

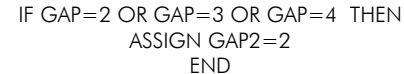

#### Definição do Grau

#### Primeira Etapa

Através do comando "Define" e "If" foram adotadas novas variáveis para identificar o perfil audiométrico (normalidade e perda auditiva) na frequência 3 kHz. O mesmo raciocínio pode ser utilizado para as frequências 250 kHz, 500 kHz, 1.000 kHz; 2.000 kHz, 4.000 kHz, 6.000 kHz e 8.000 kHz em orelha direta e orelha esquerda.

Para definir a nova variável, clique sobre o comando "Define". Digite A3D (Audiometria na frequência de 3.000 kHz na via área na orelha direita), como o nome da nova variável. Clique então sobre o botão OK.

| EFINE                                        |                   |                     |
|----------------------------------------------|-------------------|---------------------|
| Variable <u>N</u> ame                        |                   |                     |
| A3D                                          |                   |                     |
| Scope<br>• Stan <u>d</u> ard                 | C <u>G</u> lobal  | C <u>P</u> ermanent |
| Optional Settings -<br>Variable <u>Ty</u> pe | 1                 |                     |
|                                              | _                 |                     |
| Prompt                                       |                   |                     |
| <u>s</u> ]                                   |                   |                     |
|                                              | <u>S</u> ave Only | <u>O</u> K          |
| Clear                                        | Help              | Cancel              |

| DEFINE | A3D |
|--------|-----|
|--------|-----|

a. Para atribuir valores à variável A3D são utilizadas as variáveis A3vad (Audiometria na frequência de 3.000Hz na via área na orelha direita). Clique sobre o comando "If" na caixa de combinação. Em "available variables" escolha a variável A3vad e digite <=25 (significa selecionar grupos normalidades) na barra de código. b. Em seguida, clique sobre o comando "Then" e uma nova caixa de combinações será aberta. Escolha a opção "Assign". Clique em "Assign variable" e escolha a variável recém criada e, no campo "=expression" digite 1 (que corresponde ao grupo <=25 dB). Depois clicar em OK e a linha do comando "If" será como o exemplo abaixo:

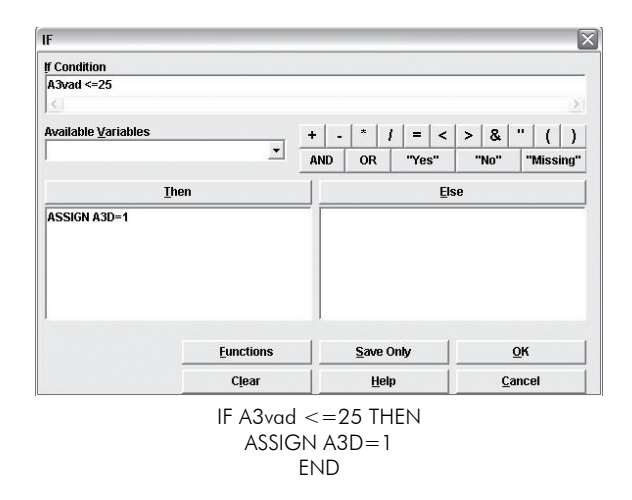

c. Para atribuir os valores à variável A3D correspondentes ao grupo > 25 dB ou <=75 dB (grupos com perda leve ao moderado), clique sobre o comando "Then" e uma nova caixa de combinações será aberta. Escolha a opção "Assign". Clique em "Assign variable" e escolha a variável recém criada A3D e digite > 25 OR <=75 na barra de código. No campo "=expression" digite 2 (correspondente ao grupo > 25 dB ou <=75 dB). Depois clicar em OK e a linha do comando "If" será como o exemplo abaixo:</p>

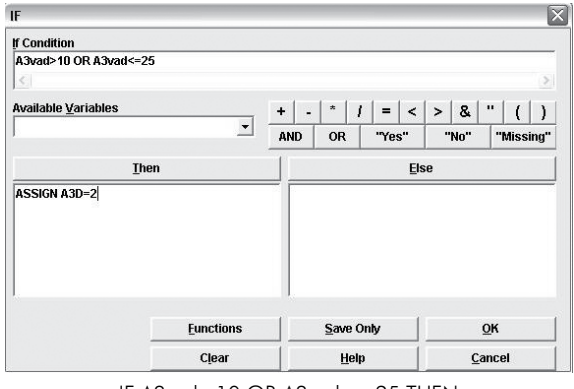

IF A3vad>10 OR A3vad<=25 THEN ASSIGN A3D=2 END

d. Para atribuir os valores à variável A3D correspondentes ao grupo >75 dB (grupos com perda do grau severo ao profundo), clique sobre o comando "Then" e uma nova caixa de combinações será aberta. Escolha a opção "Assign". Clique em "Assign variable" e escolha a variável recém criada A3D e digite > 75 na barra de código. No campo "=expression" digite 3 (grupo >75 dB). Depois clicar em OK e a linha do comando "If" será como o exemplo abaixo:

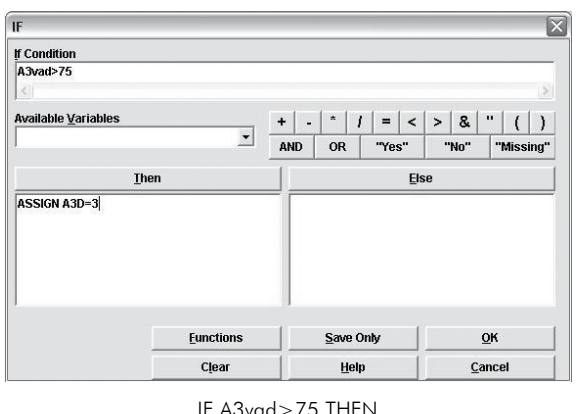

IF A3vad>75 THEN ASSIGN A3D=3 END

Após os comandos que você criou da etapa a até a etapa d, selecione "Frequencies" na árvore de comando. Escolha a nova variável criada A3D (audiometria de 3.000Hz em orelha direita) e será exibido o resultado.

#### Segunda Etapa

Através do comando "OR" e "AND" foram adotadas novas variáveis para identificar os grupos NORMALD (audição normal em orelha direita), NORMALE (audição normal em orelha esquerda), PERDAD (perda auditiva em orelha direita) e PERDAE (perda auditiva em orelha esquerda).

Como exemplo, a partir dessa etapa serão utilizadas as frequências de 3 kHz, 4 kHz, 6 kHz e 8 kHz de acordo, com a NR-7, Portaria nº 19, de 09 de abril de 1998.

 Para definir uma nova variável, clique sobre o comando "Define". Digite NOR-MALD, como o nome da nova variável. Clique então sobre o botão OK.

| Variable <u>N</u> ame                      |                  |             |
|--------------------------------------------|------------------|-------------|
| NORMALD                                    |                  |             |
| Scope<br>• Stan <u>d</u> ard               | i <u>G</u> lobal | ○ Permanent |
| Optional Settings<br>Variable <u>Ty</u> pe | -                |             |
| Prompt                                     | _                |             |
| <                                          |                  |             |
|                                            | Save Only        | <u>o</u> k  |
| Clear                                      | Help             | Cancel      |

DEFINE NORMALD

b. Para atribuir valores à variável NORMALD, clique sobre o comando "If". Em "If Condition" digite: A3D=1 AND A4D=1 AND A6D=1 AND A8D=1. Em seguida, clique sobre o comando "Then" e uma nova caixa de combinações será aberta. Escolha a opção "Assign". Clique em "Assign variable" e escolha a variável recém criada e, no campo "=expression" digite 1 (significa selecionar grupo audição normal em ore-Iha direita). Depois clicar em OK e a linha do comando "If" será como o exemplo abaixo:

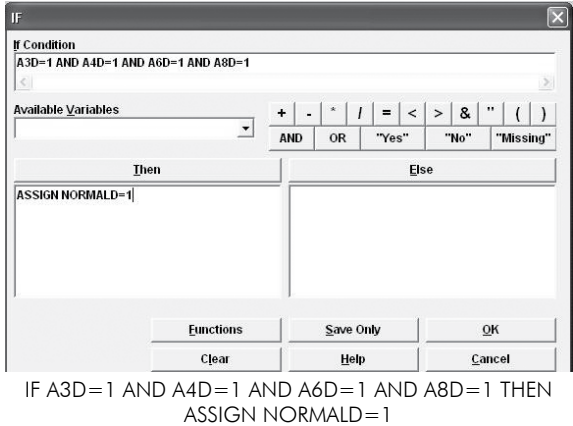

FND

Após os comandos que você criou nas etapas a e b, selecionar "Frequencies" na árvore de comando. Escolha a nova variável NORMALD (normalidade em orelha direita) para que seja exibido o resultado.

Para ser criada a variável relativa à orelha esquerda (NORMALE) siga as etapas a e b.

Para definir a variável PERDAD, clique sobre o comando "Define", digite

PERDAD, como o nome da nova variável. Clique então sobre o botão OK.

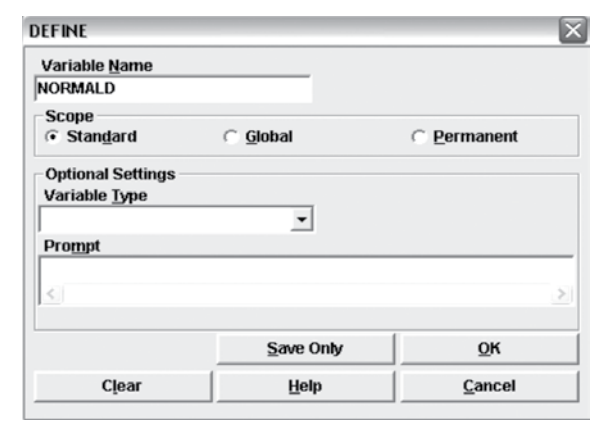

DEFINE PERDAD

a. Para atribuir valores à variável PERDAD, clique sobre o comando "If". Em "If Condition" digite: A3D=2 OR A4D=2 OR A6D=2 OR A8D=2 OR A3D=3 OR A4D=3 OR A6D=3 OR A8D=3. Em seguida, clique sobre o comando "Then" e uma nova caixa de combinações será aberta. Escolha a opção "Assign". Clique em "Assign variable" e escolha a variável recém criada e, no campo "=expression" digite 2 (significa selecionar grupo perda auditiva). Depois clicar em OK e a linha do comando "If" será como o exemplo abaixo:

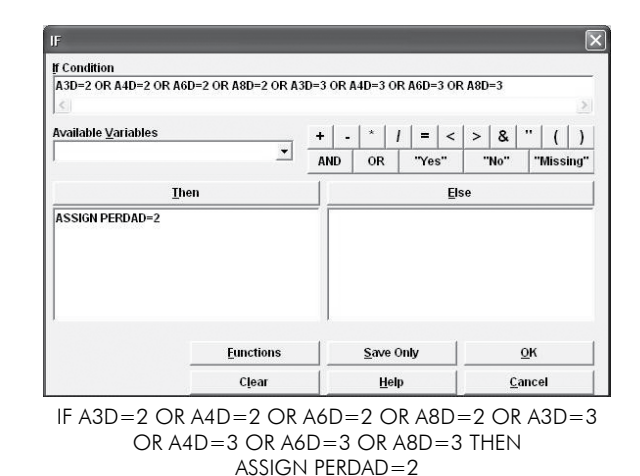

Após os comandos selecionar "Frequencies" na árvore de comando, escolha a nova variá-

END

vel PERDAD (perda auditiva em orelha direita) e será exibido o resultado.

Para ser criada a variável relativa à orelha esquerda (PERDAE) siga as etapas a e b.

#### Terceira Etapa

Através do comando "Define" foram adotadas novas variáveis para identificar os grupos PAUDIOM (identificação do perfil audiométrico em normalidade e perda auditiva unilateral e bilateral).

Para definir uma nova variável, clique sobre o comando "Define". Digite PAUDIOM, como o nome da nova variável. Clique então sobre o botão OK.

| Variable <u>N</u> ame |                   |             |
|-----------------------|-------------------|-------------|
| PAUDIOM               |                   |             |
| Scope                 |                   |             |
| Standard              | C <u>G</u> lobal  | C Permanent |
| Optional Settings     |                   |             |
| Variable Type         |                   |             |
|                       | •                 |             |
| Prompt                |                   |             |
| <u>&lt;</u>           |                   |             |
|                       | <u>S</u> ave Only | <u>о</u> к  |
| Class                 | Holn              | Cancel      |

DEFINE PAUDIOM

Para atribuir valores à variável PAUDIOM, correspondentes ao grupo com perda auditiva unilateral em orelha direita, clique sobre o comando "If". Em "If Condition" digite: NORMALE=1 AND PERDAD=2. Em seguida, clique sobre o comando "Then" e uma nova caixa de combinações será aberta. Escolha a opção "Assign". Clique em "Assign variable" e escolha a variável

recém criada e, no campo "=expression" digite 1 (grupo com perda auditiva unilateral em orelha direita). Depois clicar em OK e a linha do comando "If" será como o exemplo abaixo:

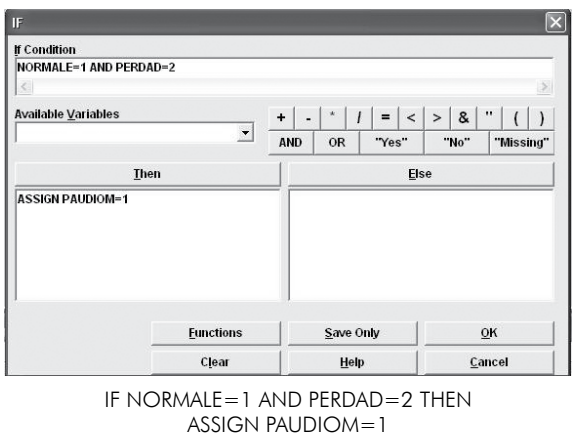

- END
- b. Para atribuir os valores à variável PAU-DIOM correspondentes ao grupo com perda auditiva unilateral em orelha esquerda, clique sobre o comando "Then" e uma nova caixa de combinações será aberta. Escolha a opção "Assign" e digite NORLMAD=1 AND PERDAE=2 na barra de código. No campo "=expression" digite 2. Depois clicar em OK e a linha do comando "If" será como o exemplo abaixo:

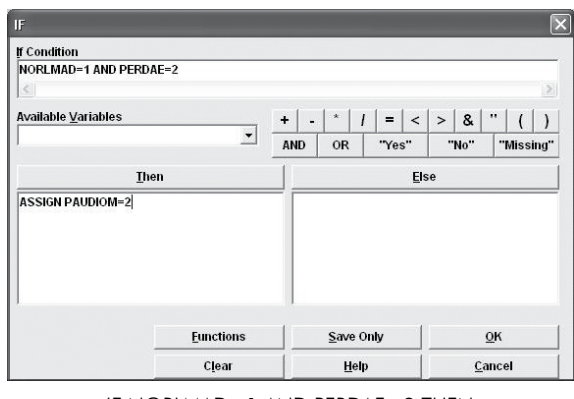

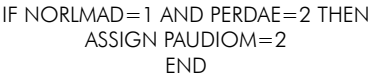

c. Para atribuir os valores à variável PAU-DIOM correspondentes ao grupo com perda auditiva bilateral, clique sobre o comando "Then" e uma nova caixa de combinações será aberta. Escolha a opção "Assign" e digite PERDAD=2 AND PERDAE=2 na barra de código. No campo "=expression" digite 3. Depois clicar em OK e a linha do comando "If" será como o exemplo abaixo:

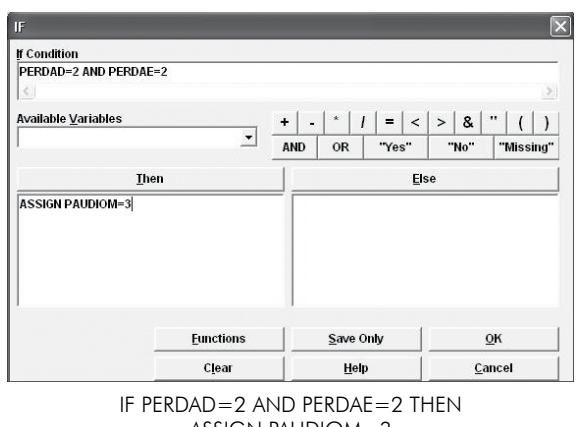

ASSIGN PAUDIOM=3 END

d. Para atribuir os valores à variável PAU-DIOM correspondentes ao grupo com audição nos limites da normalidade, clique sobre o comando "Then" e uma nova caixa de combinações será aberta. Escolha a opção "Assign" e digite NORMALD=1 AND NORMALE=1 na barra de código. No campo "=expression" digite 4. Depois clicar em OK e a linha do comando "If" será como o exemplo abaixo:

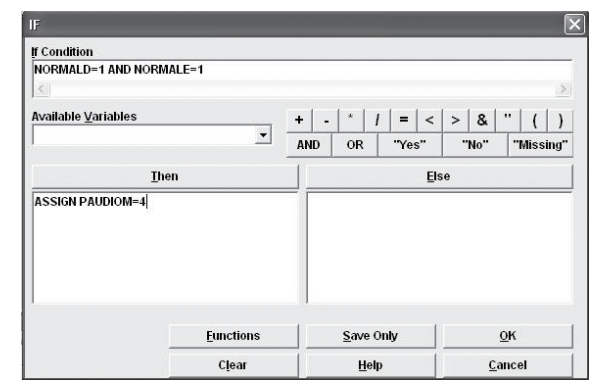

IF NORMALD=1 AND NORMALE=1 THEN ASSIGN PAUDIOM=4 END

Após os comandos que você criou da etapa a até a etapa d, selecionar "Frequencies" na árvore de comandos. Escolha a nova variável PAUDIOM para visualização.

#### Quarta Etapa

Através do comando "Define" foram adotadas novas variáveis para identificar os grupos PAU-DIOM2 (identificação do perfil audiométrico: audição dentro dos limites da normalidade e perda auditiva).

Para definir uma nova variável, clique sobre o comando "Define". Digite PAUDIOM2, como o nome da nova variável. Clique então sobre o botão OK.

| DEFINE                                     |                  |             |
|--------------------------------------------|------------------|-------------|
| Variable <u>N</u> ame                      |                  |             |
| PAUDIOM2                                   |                  |             |
| Scope<br>• Stan <u>d</u> ard               | C <u>G</u> lobal | ○ Permanent |
| Optional Settings<br>Variable <u>T</u> ype | Ţ                |             |
| Pro <u>m</u> pt                            |                  |             |
| <u>&lt;</u>                                |                  | 2           |
| 4                                          | Save Only        | ОК          |
| Clear                                      | Help             | Cancel      |

DEFINE PAUDIOM2

a. Para atribuir valores à variável PAUDIOM2, correspondente ao grupo com audição dentro dos limites da normalidade, clique sobre o comando "If". Em "If Condition" digite: PAUDIOM=4. Em seguida, clique sobre o comando "Then" e uma nova caixa de combinações será aberta. Escolha a opção "Assign". Clique em "Assign variable" e escolha a variável recém criada e, no campo "=expression" digite 1 (grupo com audição dentro dos limites da normalidade). Depois clicar em OK e a linha do comando "If" será como o exemplo abaixo:

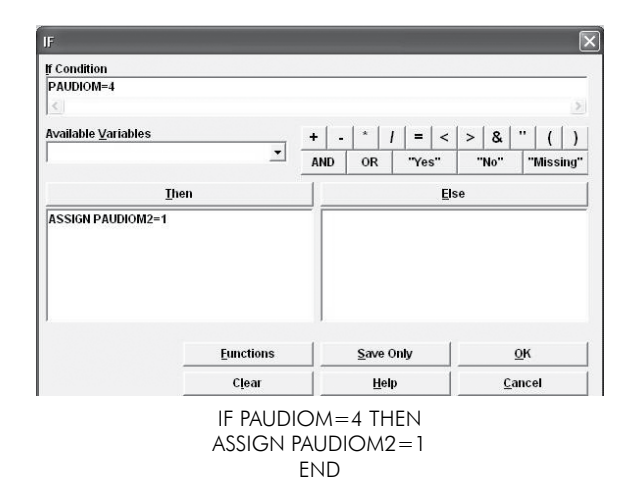

b. Para atribuir os valores à variável PAU-DIOM2 correspondente ao grupo com perda auditiva, clique sobre o comando "Then" e uma nova caixa de combinações será aberta. Escolha a opção "Assign" e digite PAUDIOM =1 OR PAUDIOM =2 OR PAUDIOM =3 (grupo com perda auditiva) na barra de código. No campo "=expression" digite 2. Depois clicar em OK e a linha do comando "If" será como o exemplo abaixo:

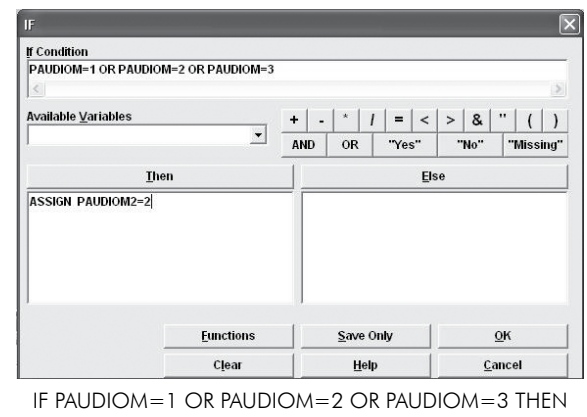

ASSIGN PAUDIOM2=2 END

#### Perfil Audiológico

Através do comando "Define" e "If" foram adotadas novas variáveis para identificar o perfil audiológico (tipo e grau).

Para definir uma nova variável, clique sobre o comando "Define". Digite PAUDIOL (perfil audiológico) no nome da variável. Clique então sobre o botão OK.

| DEFINE                                     |                   |              |
|--------------------------------------------|-------------------|--------------|
| Variable <u>N</u> ame                      |                   | "영제 영화 영화 방송 |
| PAUDIOL                                    |                   |              |
| Scope<br>• Stan <u>d</u> ard               | C <u>G</u> lobal  | ○ Permanent  |
| Optional Settings<br>Variable <u>T</u> ype |                   |              |
| Prompt                                     | <b>_</b>          |              |
| <u>&lt;</u> ]                              |                   |              |
|                                            | <u>S</u> ave Only | <u>o</u> k   |
| Clear                                      | Help              | Cancel       |

DEFINE PAUDIOL

a. Para atribuir valores à variável PAUDIOL, correspondente ao grupo com audição dentro dos limites da normalidade com ausência e presença de gap, clique sobre o comando "If". Em "If Condition" digite: PAUDIOM2=1 OR GAP2=1 OR GAP2=2. Em seguida, clique sobre o comando "Then" e uma nova caixa de combinações será aberta. Escolha a opção "Assign". Clique em "Assign variable" e escolha a variável recém criada e, no campo "=expression" digite 1 (grupo com audição dentro dos limites da normalidade com ausência e presença de gap). Depois clicar em OK e a linha do comando "If" será como o exemplo abaixo:

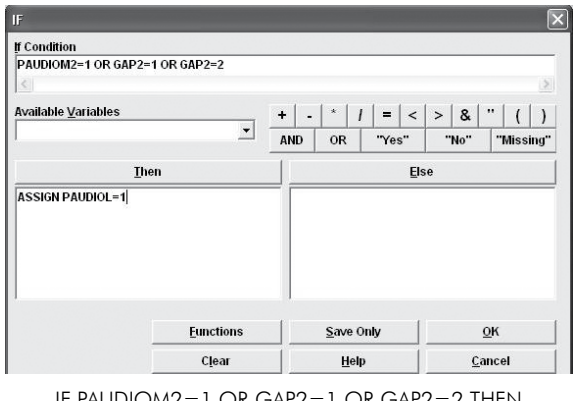

IF PAUDIOM2=1 OR GAP2=1 OR GAP2=2 THEN ASSIGN PAUDIOL=1 END

b. Para atribuir os valores à variável PAUDIOL correspondentes ao grupo com perda auditiva sem gap, clique sobre o comando "Then" e uma nova caixa de combinações será aberta. Escolha a opção "Assign" e digite PAUDIOM2=2 AND GAP2=1 (grupo com perda auditiva sem gap ) na barra de código. No campo "=expression" digite 2. Depois clicar em OK e a linha do comando "If" será como o exemplo abaixo:

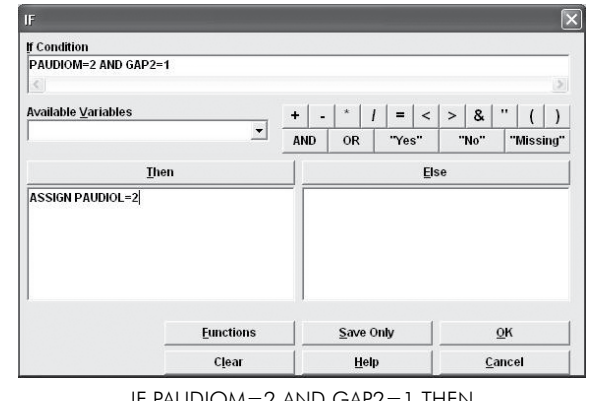

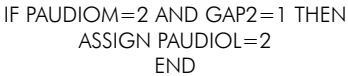

c. Para atribuir os valores à variável PAUDIOL correspondentes ao grupo com perda auditiva com gap, clique sobre o comando "Then" e uma nova caixa de combinações será aberta. Escolha a opção "Assign" e digite PAUDIOM2=2 AND GAP2=2 (grupo com perda auditiva com gap) na barra de código. No campo "=expression" digite 3. Depois clicar em OK e a linha do comando "If" será como o exemplo abaixo:

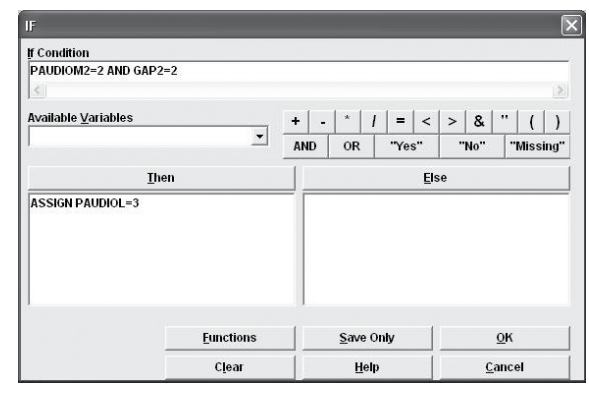

IF PAUDIOM2=2 AND GAP2=2 THEN ASSIGN PAUDIOL=3 END

Em anexo (Anexo II) está a sequência de todos os comandos que foram detalhados no manual, para definição do perfil audiológico.

((( 26

## **Considerações Finais**

Pode-se considerar que a utilização do sistema de informação EPI-AUDIO que foi construído para o gerenciamento de informações audiológicas, fornecerá dados relevantes para auxiliar no planejamento de estratégias, na elaboração de ações preventivas, para a tomada de decisões em vigilância em saúde do trabalhador. Além disso, permitirá identificar e acompanhar os principais aspectos audiológicos da exposição ao ruído e/ou a(s) substância(s) química(s) em trabalhadores atendidos no Serviço de Audiologia do CESTEH/ENSP/FIOCRUZ/RJ.

Sugere-se que o software seja amplamente utilizado pela rede pública, como ferramenta na construção de indicadores que auxiliem no gerenciamento de informações e planejamento de políticas públicas.

## Referências Recomendadas

American Speech-Language Association. Guidelines for audiometric symbols. ASHA. v.32, suppl 2, p. 25–30, 1990.

Brasil. Conselho Federal de Fonoaudiologia. Laudo audiológico. In: \_\_\_\_\_. Guia de orientação do fonoaudiólogo, 2009. p. 6-13. Disponível em: <a href="http://www.fonoaudiologia.org.br//servlet/">http://www.fonoaudiologia.org.br//servlet/</a> ConsultaPublicacao?acao=L&p\_tipo=M>.

\_\_\_\_\_. Ministério do Trabalho. NR-7, Portaria nº 19, de 09 de abril de 1998. Diretrizes e parâmetros para avaliação e acompanhamento da audição em trabalhadores expostos a níveis de pressão sonora elevada. Diário Oficial "da" Republica Federativa do Brasil. Brasília, DF, 09 abr. 1998. Seção 1. p. 64–66. Center for Diseases Control. Manual do EPI INFO. Base de dados. 2008. Disponível em: <a href="http://www.cdc.gov/epiinfo/downloads.htm">http://www.cdc.gov/epiinfo/downloads.htm</a>.

Ferreira, J. M. (Org.). Perda auditiva induzida por ruído. In: \_\_\_\_\_. Saúde no trabalho: temas básicos para o profissional que cuida da saúde dos trabalhadores. São Paulo: Rocca; 2000. p. 262–285.

International Organization for Standardization. ISO 8253-1: Basic pure tone air and bone conduction threshold audiometry. Geneva, 1989.

Perda auditiva induzida pelo ruído relacionado ao trabalho. Boletim do comitê nacional de ruído e conservação auditiva. São Paulo, n.1, 1994. Revisto em 1999.

Pinto, J. S. P. Interface de visibilização de informações para o sistema integrado de protocolos eletrônicos, 2005. 123 f. Tese (Doutorado em Clínica Cirúrgica) – Universidade Federal do Paraná, Curitiba.

Russo, I. C. P; Santos; T. M. M. A prática de audiologia clínica. 5. ed. São Paulo: Cortez, 2005.

Silman, S.; Silverman, C. A. Basic audiologic testing. In: \_\_\_\_\_. Auditory diagnosis: principles and applications. San Diego: Singular Publishing Group; 1997. p. 44-52.

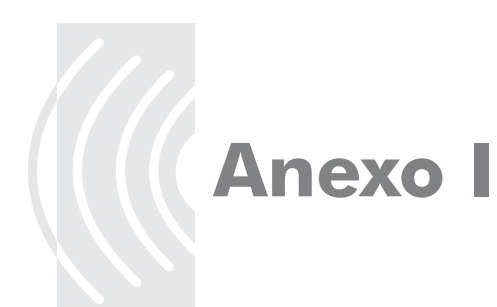

#### Dicionário das Variáveis

#### Identificação

| Variável | Nome da Variável                   | Tipo   | Modelo                                                                                                    |
|----------|------------------------------------|--------|----------------------------------------------------------------------------------------------------|
| A1       | Data                               | Date   | dd/mm/yyyy                                                                                                    |
| A2       | N° (Ordem de Cadastro)             | Text   | Tam. 5                                                                                                    |
| A3       | Nome                               | Text   | Tam. 60                                                                                                    |
| A4       | Idade                              | Number | ##                                                                                                    |
| A5       | Sexo                               | Text   | feminino, masculino                                                                                                    |
| A6       | Data de Nascimento                 | Date   | dd/mm/yyy                                                                                                    |
| A7       | Estado Civil                       | Text   | solteiro, casado, viúvo, divorciado                                                                                                    |
| A8       | Naturalidade                       | Text   | Tam. 30                                                                                                    |
| А9       | Situação no mercado de<br>trabalho | Text   | empregador, empregado c/ carteira, empre-<br>gado s/ carteira, trabalho temporário, traba-<br>lho autônomo, desempregado, aposentado<br>inativo, aposentado ativo, outros |
| A10      | Repouso acústico                   | Text   | sim, não                                                                                                    |
| A11      | Horas                              | Text   | Tam. 5                                                                                                    |
| A12      | Prontuário                         | Text   | Tam. 5                                                                                                    |

#### Endereço Residencial e Contatos

| Variável | Nome da Variável | Тіро | Modelo  |
|----------|------------------|------|---------|
| A13      | Logradouro       | Text | Tam. 50 |
| A14      | Bairro           | Text | Tam. 40 |
| A15      | Cidade           | Text | Tam. 40 |
| A16      | Estado           | Text | Tam. 2  |
| A17      | Telefone         | Text | Tam. 40 |

| Variável | Nome da Variável                                   | Тіро   | Modelo                                     |
|----------|----------------------------------------------------|--------|--------------------------------------------|
| A18      | Trabalha em ambiente ruidoso                       | Text   | sim, não                                   |
| A19      | Tempo total trabalhado                             | Number | ###                                        |
| A20      | Empresa atual ou última em-<br>presa que trabalhou | Text   | Tam. 40                                    |
| A21      | Tempo                                              | Number | ###                                        |
| A22      | Unidade                                            | Text   | Tam. 20                                    |
| A23      | Função                                             | Text   | Tam. 20                                    |
| A24      | Setor                                              | Text   | Tam. 30                                    |
| A25      | Data admissão                                      | Date   | dd/mm/yyyy                                 |
| A26      | Data demissão                                      | Date   | dd/mm/yyyy                                 |
| A27      | Trabalha em turnos alternados                      | Text   | sim, não, nsa                              |
| A28      | O ruído tem sido                                   | Text   | intenso, moderado, baixo, inexistente, nsa |
| A29      | Sempre trabalhou no mesmo<br>setor                 | Text   | sim, não, nsa                              |
| A30      | Havia ruído nos demais                             | Text   | sim, não, nsa                              |
| A31      | Usa ou usou EPI auricular                          | Text   | sim, não, as vezes, nsa                    |
| A32      | Тіро                                               | Text   | concha, plug, ambas, nsa                   |
| A33      | Com que frequência troca                           | Text   | diário, semanal, mensal, anual, nunca, nsa |
| А        | Тетро                                              | Number | ###                                        |

#### Exposição Ocupacional (Ruído)

#### Exposição Ocupacional (Substância Química)

| Variável | Nome da Variável                           | Тіро   | Modelo                                     |
|----------|--------------------------------------------|--------|--------------------------------------------|
| A35      | Substâncias Químicas                       | Text   | sim, não                                   |
| A36      | Tempo                                      | Number | ###                                        |
| A37      | Тіро                                       | Text   | metais, solventes, asfixiante, outros, nsa |
| A38      | Quais                                      | Text   | Tam. 50                                    |
| A39      | Usa máscara                                | Text   | sim, não, nsa                              |
| A40      | Troca o filtro                             | Text   | sim, não, nsa                              |
| A41      | Que produto usa para<br>lavar as mãos      | Text   | detergente, ácido, solventes, outros, nsa  |
| A42      | Quais                                      | Text   | Tam. 40                                    |
| A43      | Que produto usa para<br>lavar o maquinário | Text   | detergente, ácido, solventes, outros, nsa  |
| A44      | Quais                                      | Text   | Tam. 40                                    |

#### Temperatura

| Variável | Nome da Variável                  | Тіро | Modelo   |
|----------|-----------------------------------|------|----------|
| A45      | Trabalha exposto a<br>temperatura | Text | sim, não |

#### Exposição Não Ocupacional

| Variável | Nome da Variável | Тіро   | Modelo                                                           |
|----------|------------------|--------|------------------------------------------------------------------|
| A46      | Na residência    | Text   | hobbies, oficina caseira, outros, não tem                        |
| A47      | Quais            | Text   | Tam. 20                                                          |
| A48      | Transportes      | Text   | ônibus, trem, metrô, bicicleta,<br>automóvel, moto               |
| A49      | Outras ocupações | Text   | serviço militar; máquinas agrícolas,<br>outras, não tem          |
| A50      | Quais            | Text   | Tam. 40                                                          |
| A51      | Tempo            | Number | ###                                                              |
| A52      | Usa walkman      | Text   | sim, não                                                         |
| A53      | Tempo            | Number | ###                                                              |
| A54      | Passa tempo      | Text   | música, dança, discoteca,<br>fogos de artifício, outros, não tem |
| A55      | Quais            | Text   | Tam. 20                                                          |

#### Identificação Auditiva

| Variável | Nome da Variável                            | Тіро   | Modelo                                 |
|----------|---------------------------------------------|--------|----------------------------------------|
| A56      | Em sua opinião sua audição                  | Text   | normal, pouco reduzida, muito reduzida |
| A57      | Localização                                 | Text   | od, oe, ao, ns, nsa                    |
| A58      | Tempo                                       | Number | ###                                    |
| A59      | Inicio dos problemas auditivos              | Text   | súbito, gradual, flutuante, ns, nsa    |
| A60      | Localização                                 | Text   | od, oe, ao, ns, nsa                    |
| A61      | Tempo                                       | Number | ###                                    |
| A62      | Realizou algum exame de<br>audição          | Text   | nunca, raro, frequente                 |
| A63      | Quando                                      | Text   | Tam. 10                                |
| A64      | Resultado                                   | Text   | Tam. 10                                |
| A65      | Dificuldade para localizar:<br>Fonte sonora | Text   | sim, não                               |
| A66      | Campainhas                                  | Text   | sim, não                               |

#### Identificação Auditiva (cont.)

| Variável | Nome da Variável                                            | Тіро | Modelo   |
|----------|-------------------------------------------------------------|------|----------|
| A67      | Telefone                                                    | Text | sim, não |
| A68      | As pessoas têm que falar: Mais<br>perto                     | Text | sim, não |
| A69      | Mais alto                                                   | Text | sim, não |
| A70      | De frente                                                   | Text | sim, não |
| A71      | Precisa pedir as pessoas para<br>repetirem                  | Text | sim, não |
| A72      | Dificuldade na Percepção da<br>Fala: Em ambiente silencioso | Text | sim, não |
| A73      | Com ruído de fundo                                          | Text | sim, não |
| A74      | Em frente ao rádio ou televisão                             | Text | sim, não |
| A75      | Ao atender ao telefone                                      | Text |          |

#### Avaliação Psicossocial

| Variável | Nome da Variável                                           | Тіро | Modelo                                                             |
|----------|------------------------------------------------------------|------|--------------------------------------------------------------------|
| A76      | Alguma vez reclamaram que<br>você não escuta bem           | Text | nunca, sempre, raro, frequente                                     |
| A77      | Quem                                                       | Text | cônjuge, pais, amigos, filhos, colegas de<br>trabalho, outros, nsa |
| A78      | Alguma vez reclamaram que<br>você fala alto                | Text | nunca, sempre, raro, frequente                                     |
| A79      | Quem                                                       | Text | cônjuge, pais, amigos, filhos, colegas de<br>trabalho, outros, nsa |
| A80      | Sua audição atual interfere em:<br>desempenho profissional | Text | sim, não                                                           |
| A81      | Oportunidade de trabalho                                   | Text | sim, não                                                           |
| A82      | Vida social                                                | Text | sim, não                                                           |

#### Histórico Audiológico

| Variável | Nome da Variável | Тіро | Modelo              |
|----------|------------------|------|---------------------|
| A83      | Otalgia          | Text | sim, não            |
| A84      | Localização      | Text | od, oe, ao, ns, nsa |
| A85      | Purgação         | Text | sim, não            |
| A86      | Localização      | Text | od, oe, ao, ns, nsa |
| A87      | Mau cheiro       | Text | sim, não            |

| Variável | Nome da Variável              | Тіро | Modelo                          |
|----------|-------------------------------|------|---------------------------------|
| A88      | Localização                   | Text | od, oe, ao, ns, nsa             |
| A89      | Prurido                       | Text | sim, não                        |
| A90      | Localização                   | Text | od, oe, ao, ns, nsa             |
| A91      | Autofonia                     | Text | sim, não                        |
| A92      | Localização                   | Text | od, oe, ao, ns, nsa             |
| A93      | Otite                         | Text | sim, não                        |
| A94      | Localização                   | Text | od, oe, ao, ns, nsa             |
| A95      | Cirurgia otológica            | Text | sim, não                        |
| A96      | Localização                   | Text | od, oe, ao, ns, nsa             |
| A97      | Qual                          | Text |                                 |
| A98      | História na família de surdez | Text | sim, não                        |
| A99      | Grau de parentesco            | Text | criança, adulto, idoso, ns, nsa |
| A100     | Usa prótese                   | Text | sim, não, nsa                   |

#### Histórico Audiológico (cont.)

#### Avaliação Otoneurológicas

| Variável | Nome da Variável           | Tipo | Modelo                                    |
|----------|----------------------------|------|-------------------------------------------|
| A101     | Tontura                    | Text | sim, não                                  |
| A102     | Тіро                       | Text | rotatórias, não rotatórias, nsa           |
| A103     | Crise de vertigem          | Text | sim, não                                  |
| A104     | Desmaios                   | Text | sim, não                                  |
| A105     | Náuseas                    | Text | sim, não                                  |
| A106     | Vômito                     | Text | sim, não                                  |
| A107     | Sudorese                   | Text | sim, não                                  |
| A108     | Sente zumbido              | Text | nunca, raro, sempre, frequente            |
| A109     | Localização                | Text | od, oe, ao, ns, nsa                       |
| A110     | Intensidade                | Text | leve, moderado, intenso, silêncio, após a |
|          |                            |      | jornada de trabalho, nsa                  |
| A111     | Interfere no sono          | Text | sim, não, nsa                             |
| A112     | Na concentração            | Text | sim, não, nsa                             |
| A113     | Em algumas situações piora | Text | sim, não, nsa                             |
| A114     | Quais                      | Text | Tam. 30                                   |
| A115     | A audição piora com eles   | Text | sim, não, nsa                             |

#### Eventos Não Auditivos

| Variável | Nome da Variável       | Тіро | Modelo                |
|----------|------------------------|------|-----------------------|
| A116     | Traumatismo craniano   | Text | sim, não              |
| A117     | Alergias               | Text | sim, não              |
| A118     | Rouquidão              | Text | sim, não              |
| A119     | Trauma acústico        | Text | explosão, tiro, outro |
| A120     | Qual                   | Text | Tam. 30               |
| A121     | Barotrauma             | Text | sim, não              |
| A122     | Respira bem pelo nariz | Text | sim, não              |
| A123     | Sofre de insônia       | Text | sim, não              |

#### Doenças Infantis

| Variável | Nome da Variável | Тіро | Modelo   |
|----------|------------------|------|----------|
| A124     | Caxumba          | Text | sim, não |
| A125     | Sarampo          | Text | sim, não |
| A126     | Catapora         | Text | sim, não |
| A127     | Rubéola          | Text | sim, não |
| A128     | Outras           | Text | Tam. 30  |

#### Outras Doenças

| Variável | Nome da Variável        | Тіро | Modelo                               |
|----------|-------------------------|------|--------------------------------------|
| A129     | Tuberculose             | Text | sim, não                             |
| A130     | Sífilis                 | Text | sim, não                             |
| A131     | Meningite               | Text | sim, não                             |
| A132     | Neofropatias            | Text | sim, não                             |
| A133     | Convulsões              | Text | sim, não                             |
| A134     | Malária                 | Text | sim, não                             |
| A135     | Toxoplasmose            | Text | sim, não                             |
| A136     | Herpes Zoster           | Text | sim, não                             |
| A137     | Cardiopatia             | Text | sim, não                             |
| A138     | Hipertensão             | Text | sim, não                             |
| A139     | Parentes Hipertensos    | Text | sim, não                             |
| A140     | Quem                    | Toyt | cônjuge, pais, filhos, avós, irmãos, |
|          |                         | iexi | tios, outros, nsa                    |
| A141     | Tem parentes diabéticos | Text | sim, não                             |

| Variável | Nome da Variável | Тіро | Modelo                                                    |
|----------|------------------|------|-----------------------------------------------------------|
| A142     | Quem             | Text | cônjuge, pais, filhos, avós, irmãos, tios,<br>outros, nsa |
| A143     | Outra doença     | Text | sim, não                                                  |
| A144     | Pressão arterial | Text | normal, alta, baixa                                       |
| A145     | Cirurgias gerais | Text | sim, não                                                  |
| A146     | Quais            | Text | Tam. 40                                                   |
| A158     | Diabetes         | Text | sim, não                                                  |

#### Outras Doenças (cont.)

#### Tóxicos

| Variável | Nome da Variável        | Тіро   | Modelo                                                                                  |
|----------|-------------------------|--------|-----------------------------------------------------------------------------------------|
| A147     | Faz uso de medicamentos | Text   | sim, não                                                                                |
| A148     | Quais                   | Text   | diuréticos; antibióticos; aspirina; antimalári-<br>cos; anti-inflamatórios; outros; nsa |
| A149     | Fumo                    | Text   | nunca, sim, parou                                                                       |
| A150     | Tempo                   | Number | ###                                                                                     |
| A151     | Tempo que parou         | Number | ###                                                                                     |
| A152     | Álcool                  | Text   | nunca, sim, parou                                                                       |
| A153     | Tempo                   | Number | ###                                                                                     |
| A154     | Tempo que parou         | Number | ###                                                                                     |
| A155     | Radiação ionizante      | Text   | sim, não                                                                                |
| A156     | Quimioterapia           | Text   | sim, não                                                                                |
| A157     | Hormônios               | Text   | sim, não                                                                                |

#### Exame Audiométrico

| Variável | Nome da Variável                                                                       | Тіро   | Modelo                             |
|----------|----------------------------------------------------------------------------------------|--------|------------------------------------|
| El       | Exame – Otoscopia/meatosco-<br>pia da orelha direita                                   | Text   | alterada, sem alteração, em branco |
| E2       | Exame – Otoscopia/meatosco-<br>pia da orelha esquerda                                  | Text   | alterada, sem alteração, em branco |
| E3       | Exame – MédiaTritonal da via<br>área da orelha direita (Audio-<br>metria Tonal Limiar) | Number | ####                               |

#### Exame Audiométrico (cont.)

| Variável | Nome da Variável                                                                                         | Тіро   | Modelo |
|----------|----------------------------------------------------------------------------------------------------|--------|--------|
| E4       | Exame – MediaTritonal da via<br>área da orelha esquerda (Au-<br>diometria Tonal Limiar)                  | Number | ####   |
| E5       | Exame – MédiaTritonal da via<br>óssea área da orelha direita<br>(Audiometria Tonal Limiar)               | Number | ####   |
| E6       | Exame – Exame – MediaTri-<br>tonal da via óssea área da<br>orelha esquerda (Audiometria<br>Tonal Limiar) | Number | ####   |
| A500vod  | Audiograma na frequência de<br>500 da via óssea da orelha<br>direita                                     | Number | ####   |
| A1vod    | Audiograma na frequência de<br>1.000 da via óssea da orelha<br>direita                                   | Number | ####   |
| A2vod    | Audiograma na frequência de<br>2.000 da via óssea da orelha<br>direita                                   | Number | ####   |
| A3vod    | Audiograma na frequência de<br>3.000 da via óssea da orelha<br>direita                                   | Number | ####   |
| A4vod    | Audiograma na frequência de<br>4.000 da via óssea da orelha<br>direita                                   | Number | ####   |
| A500voe  | Audiograma na frequência de<br>500 da via óssea da orelha<br>esquerda                                    | Number | ####   |
| Alvoe    | Audiograma na frequência de<br>1.000 da via óssea da orelha<br>esquerda                                  | Number | ####   |
| A2voe    | Audiograma na frequência de<br>2.000 da via óssea da orelha<br>esquerda                                  | Number | ####   |
| АЗчое    | Audiograma na frequência de<br>3.000 da via óssea da orelha<br>esquerda                                  | Number | ####   |
| A4voe    | Audiograma na frequência de<br>4.000 da via óssea da orelha<br>esquerda                                  | Number | ####   |
| A250vad  | Audiograma na frequência de<br>250 da via aérea da orelha<br>direita                                     | Number | ####   |

| Exame Audiométrico | (cont.) |  |
|--------------------|---------|--|
|--------------------|---------|--|

| Variável | Nome da Variável                                                        | Тіро   | Modelo |
|----------|-------------------------------------------------------------------------|--------|--------|
| A500vad  | Audiograma na frequência de<br>500 da via aérea da orelha<br>direita    | Number | ####   |
| Alvad    | Audiograma na frequência de<br>1.000 da via aérea da orelha<br>direita  | Number | ####   |
| A2vad    | Audiograma na frequência de<br>2.000 da via aérea da orelha<br>direita  | Number | ####   |
| A3vad    | Audiograma na frequência de<br>3.000 da via aérea da orelha<br>direita  | Number | ####   |
| A4vad    | Audiograma na frequência de<br>4.000 da via aérea da orelha<br>direita  | Number | ####   |
| A6vad    | Audiograma na frequência de<br>6.000 da via aérea da orelha<br>direita  | Number | ####   |
| A8vad    | Audiograma na frequência de<br>8.000 da via aérea da orelha<br>direita  | Number | ####   |
| A250vae  | Audiograma na frequência de<br>250 da via aérea da orelha<br>esquerda   | Number | ####   |
| A500vae  | Audiograma na frequência de<br>500 da via aérea da orelha<br>esquerda   | Number | ####   |
| Alvae    | Audiograma na frequência de<br>1.000 da via aérea da orelha<br>esquerda | Number | ####   |
| A2vae    | Audiograma na frequência de<br>2.000 da via aérea da orelha<br>esquerda | Number | ####   |
| A3vae    | Audiograma na frequência de<br>3.000 da via aérea da orelha<br>esquerda | Number | ####   |
| A4vae    | Audiograma na frequência de<br>4.000 da via aérea da orelha<br>esquerda | Number | ####   |
| A6vae    | Audiograma na frequência de<br>6.000 da via aérea da orelha<br>esquerda | Number | ####   |

#### Exame Audiométrico (cont.)

| Variável | Nome da Variável                                                        | Тіро   | Modelo                                             |
|----------|-------------------------------------------------------------------------|--------|----------------------------------------------------|
| A8vae    | Audiograma na frequência de<br>8.000 da via aérea da orelha<br>esquerda | Number | ####                                               |
| E7       | Exame – IPRF da orelha direita                                          | Number | ####                                               |
| E8       | Exame – IPRF da orelha es-<br>querda                                    | Number | ####                                               |
| E9       | Exame – SRT da orelha direita                                           | Number | ####                                               |
| E10      | Exame – SRT da orelha esquer-<br>da                                     | Number | ####                                               |
| W500     | Weber na frequência de 500                                              | Text   | D, E, I, EM BRANCO                                 |
| W1       | Weber na frequência de 1.000                                            | Text   | D, E, I, EM BRANCO                                 |
| W2       | Weber na frequência de 2.000                                            | Text   | d, e, i, em branco                                 |
| W4       | Weber na frequência de 4.000                                            | Text   | D, E, I, EM BRANCO                                 |
| E11      | Exame – Gráfico Timpanomé-<br>trico da orelha direita                   | Text   | A, B, C, Ar; Ad, em branco, não vedado             |
| E12      | Exame – Gráfico Timpanomé-<br>trico da orelha esquerda                  | Text   | A, B, C, Ar; Ad, em branco, não vedado             |
| E13      | Exame – Reflexo Estapédico<br>Ipsilateral da orelha direita             | Text   | ausente, presente, recrutamento metz,<br>em branco |
| E14      | Exame – Reflexo Estapédico<br>Ipsilateral da orelha esquerda            | Text   | ausente, presente, recrutamento metz,<br>em branco |
| E15      | Exame – Reflexo Estapédico<br>Contralateral da orelha direita           | Text   | ausente, presente, recrutamento metz,<br>em branco |
| E16      | Exame – Reflexo Estapédi-<br>co Contralateral da orelha<br>esquerda     | Text   | ausente, presente, recrutamento metz,<br>em branco |
| LAUDOOD  | Laudo da orelha direita                                                 | Text   | Tam. 60                                            |
| CIDOD    | CID da orelha direita                                                   | Text   | Tam. 10                                            |
| LAUDOOE  | Laudo da orelha esquerda                                                | Text   | Tam. 60                                            |
| CIDOE    | CID da orelha esquerda                                                  | Text   | Tam. 10                                            |

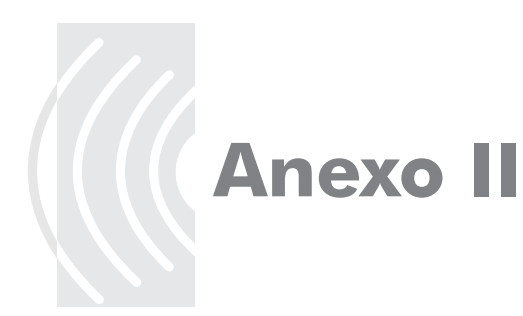

#### Definição do Tipo

#### Primeira Parte

DEFINE GAP500D IF A500vad-A500vod <= 10 THEN ASSIGN GAP500D=1 END IF A500vad-A500vod > 10 THEN ASSIGN GAP500D=2 END FREQ GAP500D DEFINE GAP1D IF A1vad-A1vod <= 10 THEN ASSIGN GAP1D=1 END IF A1vad-A1vod > 10 THEN

ASSIGN GAP1D=2 END FREQ GAP1D

DEFINE GAP2D IF A2vad-A2vod <= 10 THEN ASSIGN GAP2D=1 END IF A2vad-A2vod > 10 THEN ASSIGN GAP2D=2 END FREQ GAP2D **DEFINE GAP3D** IF A3vad-A3vod<=10 THEN ASSIGN GAP3D=1 FND IF A3vad-A3vod>10 THEN ASSIGN GAP3D=2 END FREQ GAP3D **DEFINE GAP4D** IF A4vad-A4vod<=10 THEN ASSIGN GAP4D=1 END IF A4vad-A4vod>10 THEN ASSIGN GAP4D=2 END FREQ GAP4D **DEFINE GAP500E** IF A500vge-A500voe<=10 THEN ASSIGN GAP500E=1 END IF A500vge-A500voe>10 THEN ASSIGN GAP500E=2 END FREQ GAP500E DEFINE GAP1E IF A1vae-A1voe<=10 THEN ASSIGN GAP1E=1 END IF A1vae-A1voe>10 THEN ASSIGN GAP1E=2 END

DEFINE GAP2E IF A2vae-A2voe<=10 THEN ASSIGN GAP2E=1 END IF A2vae-A2voe>10 THEN ASSIGN GAP2E=2 END FREQ GAP2E

DEFINE GAP3E IF A3vae-A3voe<=10 THEN ASSIGN GAP3E=1 END IF A3vae-A3voe>10 THEN ASSIGN GAP3E=2 END FREQ GAP3E

DEFINE GAP4E IF A4vae-A4voe<=10 THEN ASSIGN GAP4E=1 END IF A4vae-A4voe>10 THEN ASSIGN GAP4E=2 END FREQ GAP4E

#### Segunda Parte

DEFINE CGAPDI IF GAP1D=2 OR GAP2D=2 OR GAP3D=2 OR GAP4D=2 OR GAP500D=2 THEN ASSIGN CGAPDI=2 END

DEFINE CGAPES IF GAP1E=2 OR GAP2E=2 OR GAP3E=2 OR GAP4E=2 OR GAP500E=2 THEN ASSIGN CGAPES=2 END **DEFINE SGAPDI** IF GAP1D=1 AND GAP2D=1 AND GAP3D=1 AND GAP4D=1 AND GAP500D=1 THEN ASSIGN SGAPDI=1 END **DEFINE SGAPES** IF GAP1E=1 AND GAP2E=1 AND GAP3E=1 AND GAP4E=1 AND GAP500E=1 THEN ASSIGN SGAPES=1 END FREQ CGAPDI CGAPES SGAPDI SGAPES Terceira Parte DEFINE GAP IF SGAPES=1 AND SGAPDI=1 THEN ASSIGN GAP=1 END IF CGAPES=2 AND CGAPDI=2 THEN ASSIGN GAP=2FND IF SGAPES=1 AND CGAPDI=2 THEN ASSIGN GAP=3 FND IF CGAPES=2 AND SGAPDI=1 THEN ASSIGN GAP=4FND FREQ GAP Quarta Parte

DEFINE GAP2 IF GAP=1 THEN ASSIGN GAP2=1 END IF GAP=2 OR GAP=3 OR GAP=4 THEN ASSIGN GAP2=2 END FREQ GAP2

#### Definição do Grau

#### Primeira Parte

**DEFINE A250D** IF A250vad<=25 THEN ASSIGN A250D=1 END IF A250vad>25 or A250vad<=75 THEN ASSIGN A250D=2 END IF A250vad>75 THEN ASSIGN A250D=3 END FREQ A250D **DEFINE A250E** IF A250vae<=25 THEN ASSIGN A250E=1 FND IF A250vae>25 or A250vae<=75 THEN ASSIGN A250E=2 END IF A250vae>75 THEN ASSIGN A250E=3 END FREQ A250E **DEFINE A500D** IF A500vad<=25 THEN ASSIGN A500D=1 END IF A500vad>25 or A500vad<=75 THEN ASSIGN A500D=2 FND IF A500vad>75 THEN ASSIGN A500D=3 END FREQ A500D

**DEFINE A500E** IF A500vae<=25 THEN ASSIGN A500F=1 END IF A500vae>25 or A500vae<=75 THEN ASSIGN A500E=2 END IF A500vae>75 THEN ASSIGN A500E=3 FND FREQ A500E DFFINE A1D IF A1vad<=25 THEN ASSIGN A1D=1 FND IF A1vad>25 or A1vad<=75 THEN ASSIGN A1D=2 FND IF A1vad>75 THEN ASSIGN A1D=3 END FREQ A1D DEFINE A1E IF A1vae<=25 THEN ASSIGN A1E=1 FND IF A1vae>25 or A1vae<=75 THEN ASSIGN A1E=2 END IF A1vae>75 THEN ASSIGN A1E=3 END FREQ A1E **DEFINE A2D** IF A2vad  $\leq = 25$  THEN ASSIGN A2D=1 END IF A2vad>25 or A2vad<=75 THEN ASSIGN A2D=2 END IF A2vad>75 THEN ASSIGN A2D=3 END FREQ A2D

```
EPI-AUDIO
```

**DEFINE A2E** IF A2vae<=25 THEN ASSIGN A2E=1 END IF A2vae>25 or A2vae<=75 THEN ASSIGN A2E=2 END IF A2vae>75 THEN ASSIGN A2E=3 FND FREQ A2E **DEFINE A3D** IF A3vad <= 25 THEN ASSIGN A3D=1 FND IF A3vad>25 or A3vad<=75 THEN ASSIGN A3D=2 FND IF A3vad>75 THEN ASSIGN A3D=3 END FREQ A3D **DEFINE A3E** IF A3vae<=25 THEN ASSIGN A3E = 1END IF A3vae>25 or A3vae<=75 THEN ASSIGN A3E=2end IF A3vae>75 THEN ASSIGN A3E=3END FREQ A3E

**DEFINE A4D** IF A4vad <=25 THEN ASSIGN A4D=1 END IF A4vad>25 or A4vad<=75 THEN ASSIGN A4D=2 END IF A4vad>75 THEN ASSIGN A4D=3 FND FREQ A4D DEFINE A4E IF A4vae<=25 THEN ASSIGN A4E=1 FND IF A4vae>25 or A4vae<=75 THEN ASSIGN A4E=2 FND IF A4vge>75 THEN ASSIGN A4E=3 END FREQ A4E **DEFINE A6D** IF A6vad  $\leq = 25$  THEN ASSIGN A6D=1 END IF A6vad>25 or A6vad<=75 THEN ASSIGN A6D=2END IF A6vad>75 THEN ASSIGN A6D=3 END FREQ A6D

**DEFINE A6E** IF A6vae<=25 THEN ASSIGN A6F = 1END IF A6vae>25 or A6vae<=75 THEN ASSIGN A6F=2END IF A6vae>75 THEN ASSIGN A6E=3 FND FREQ A6E DFFINE A8D IF A8vad <= 25 THEN ASSIGN A8D=1 FND IF A8vad>25 or A8vad<=75 THEN ASSIGN A8D=2 FND IF A8vad>75 THEN ASSIGN A8D=3 END FREQ A8D **DEFINE A8E** IF A8vae <= 25 THEN ASSIGN A8E=1 FND IF A8vae>25 or A8vae<=75 THEN ASSIGN A8E=2 FND

#### IF A8vae>75 THEN ASSIGN A8E=3 END FREQ A8E

#### Segunda Parte

DEFINE NORMALD IF A3D=1 AND A4D=1 AND A6D=1 AND A8D=1 THEN ASSIGN NORMALD=1 END FREQ NORMALD DEFINE PERDAD IF A3D=2 OR A4D=2 OR A6D=2 OR A8D=2 OR A3D=3 OR A4D=3 OR A6D=3 OR A8D=3 THEN ASSIGN PERDAD=2 END FREQ PERDAD DEFINE NORMALE IF A3E=1 AND A4E=1 AND A6E=1 AND A8E=1 THEN ASSIGN NORMALE=1 END FREQ NORMALE

DEFINE PERDAE IF A3E=2 OR A4E=2 OR A6E=2 OR A8E=2 OR A3E=3 OR A4E=3 OR A6E=3 OR A8E=3 THEN ASSIGN PERDAE=2 END FREQ PERDAE

#### Terceira Parte

DEFINE PAUDIOM IF NORMALE=1 AND PERDAD=2 THEN ASSIGN PAUDIOM=1 END IF NORMALE=1 AND PERDAD=2 THEN ASSIGN PAUDIOM=2 END IF PERDAD=2 AND PERDAE=2 THEN ASSIGN PAUDIOM=3 END IF NORMALD=1 AND NORMALE=1 THEN ASSIGN PAUDIOM=4 END

#### FREQ PAUDIO

EPI-AUDIO

#### Quarta Parte

DEFINE PAUDIOM2 IF PAUDIOM=4 THEN ASSIGN PAUDIOM2=1 END IF PAUDIOM=1 OR PAUDIOM=2 OR PAUDIOM=3 THEN ASSIGN PAUDIOM2=2 END FREQ PAUDIOM2

#### Perfil Audiológico

DEFINE PAUDIOL IF PAUDIOM2=1 OR GAP2=1 OR GAP2=2 THEN ASSIGN PAUDIOL=1 END IF PAUDIOM2=2 AND GAP2=1 THEN ASSIGN PAUDIOL=2 END IF PAUDIOM2=2 AND GAP2=2 THEN ASSIGN PAUDIOL=3 END FREQ PAUDIOL